#### **VLA Observation Preparation**

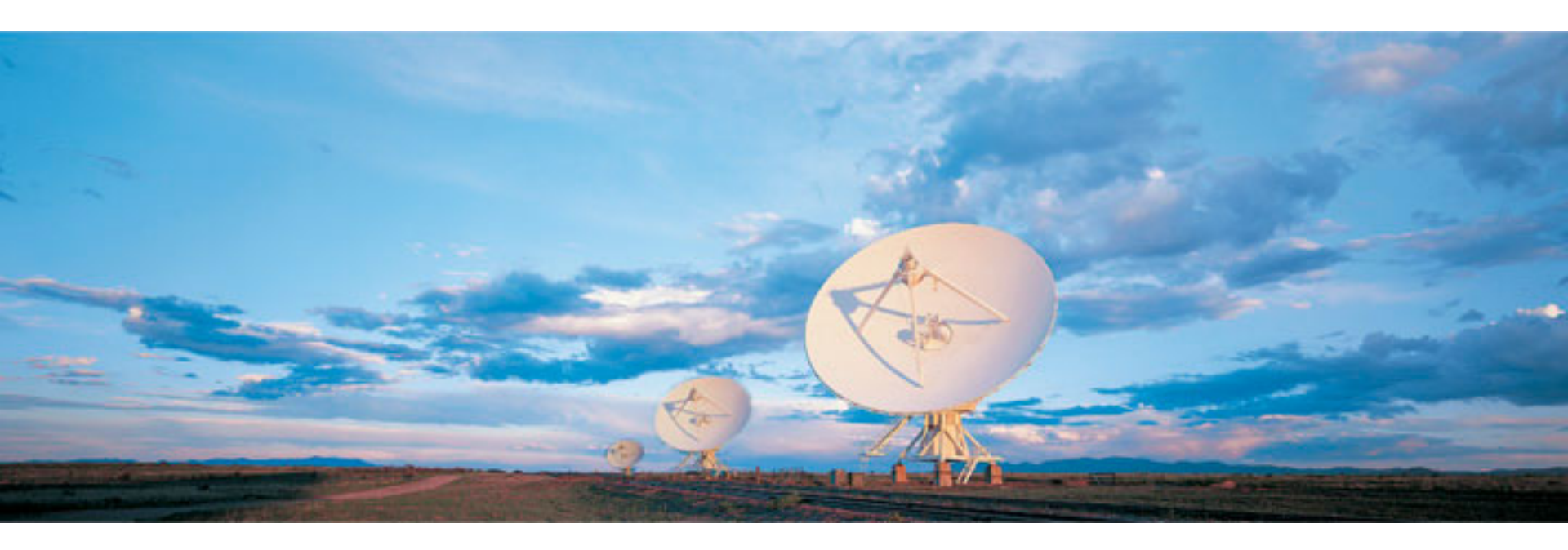

#### Emmanuel Momjian (NRAO)

Atacama Large Millimeter/submillimeter Array Karl G. Jansky Very Large Array Robert C. Byrd Green Bank Telescope Very Long Baseline Array

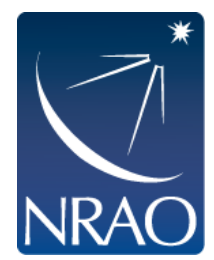

#### **Observational Considerations**

- The EVLA primarily uses dynamic scheduling (i.e., hard to know at what exact time your project will be on the array).
  - Each scheduling block must include a range of scheduling constraints:
    - LST start range
    - Weather (atmospheric phase noise and wind limits)
  - Anticipate and protect against unknown startup slew time and cable wrap
  - Anticipate and protect against availability of calibrators/ slew for different starting times

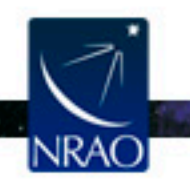

#### **Observational Considerations**

Where are my calibrators and target sources on the sky?

- Strong, point like calibrators are good for bandpass and delay calibration.
- Nearby calibrators are good for phase calibration.
- Pointing calibrators should be in the same general region of the sky.
- What are the choices for a flux calibrator?
- Can certain calibrations be combined with fewer calibrator sources?

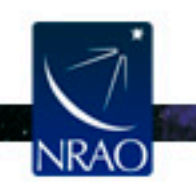

#### Flow diagram

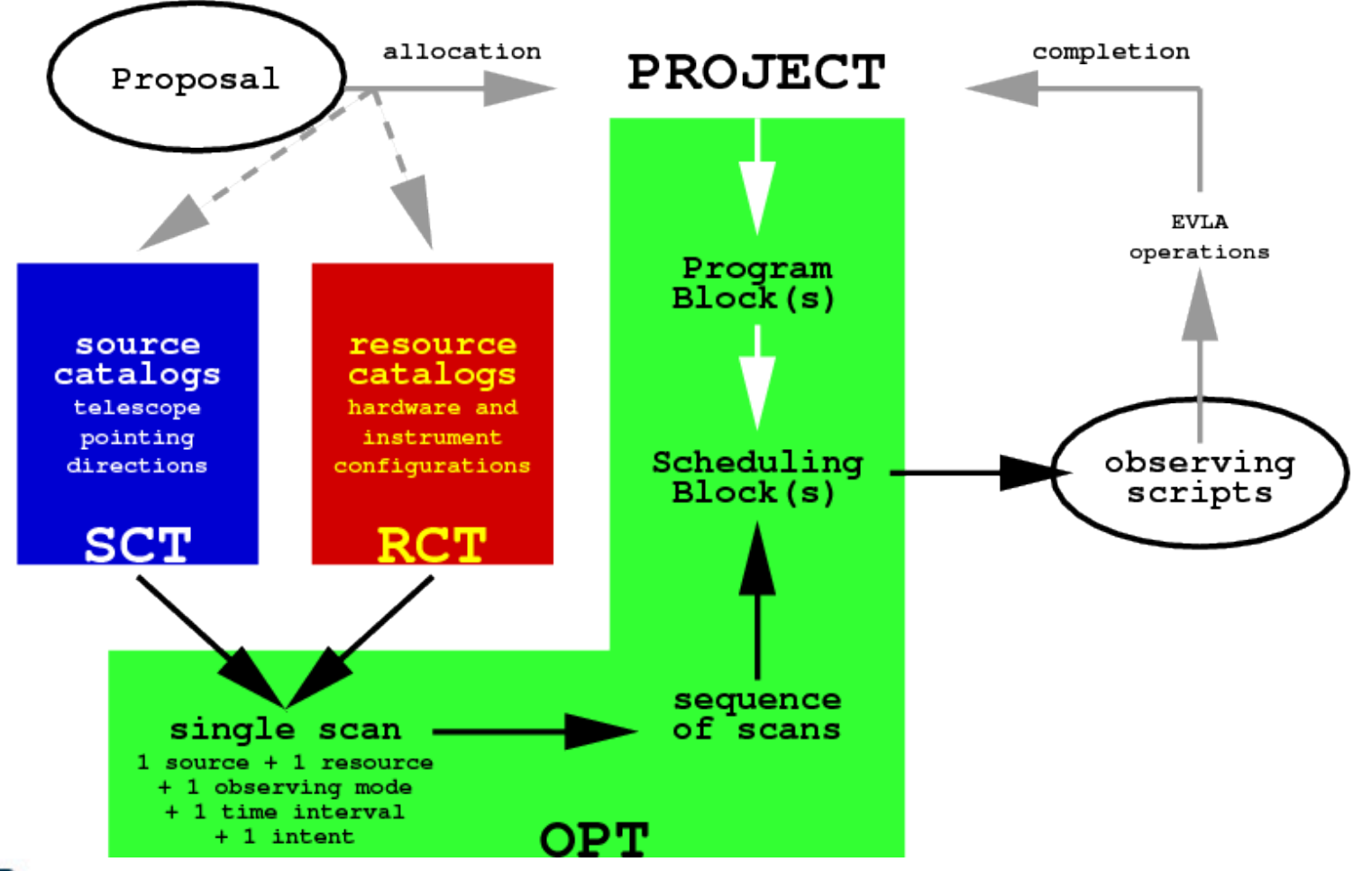

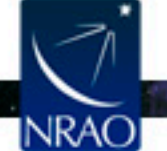

. . . .

### Example project "tree"

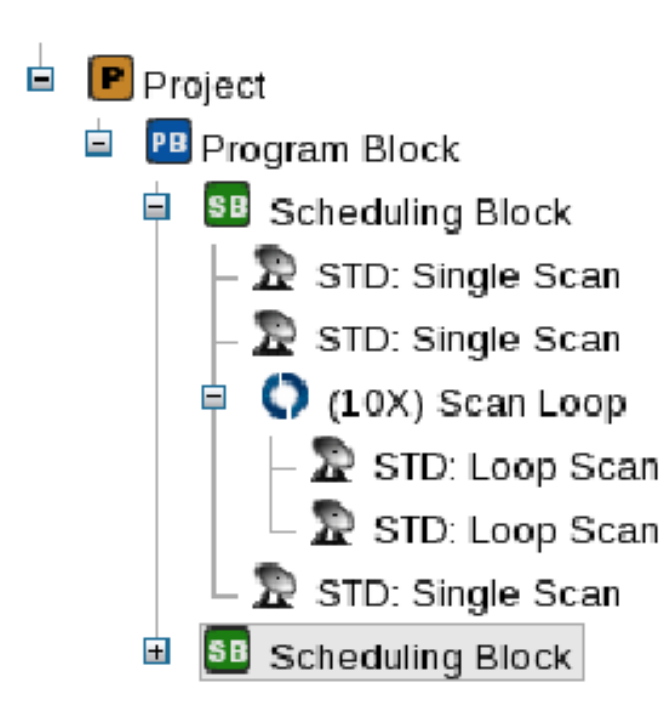

- Project has Program Blocks (PB)
- PB has <u>Scheduling Blocks (SB)</u>
  - Is "observing run" script
  - Sequence of scans and/or (loops of) loops of scans
  - Includes science target and various <u>calibration</u> sources.

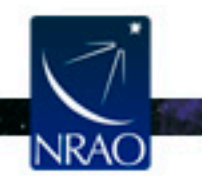

# **Designing a schedule**

- Designing a schedule: determine which/what
  - Sources to observe, and for how long (with each setup).
  - Setups ("resources") to use
    - Receivers, (baseband/subband) signals, correlator
  - Calibrations to perform
    - Extra sources/resources? (e.g. pointing)

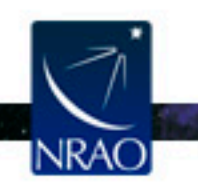

#### How to start the **OPT**

• Register at

### https://my.nrao.edu

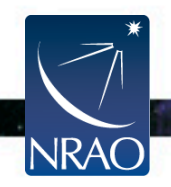

| 00                                                       | NRAO                                                                                                    |                          | E.              |
|----------------------------------------------------------|----------------------------------------------------------------------------------------------------|--------------------------|-----------------|
| NRAO +                                                   | Observations.htm                                                                                                    | ি ⊽ ৫ Google             | <u>م</u> ا      |
| National Radio Astror<br>Dashboard Proposals Data Proces | sing Obs Prep Helpdesk Profile                                                                                                    | Hi, Galactico            | Sign Out        |
|                                                          |                                                                                                    | Thursday :               | 24 January 2013 |
| Options                                                  | Obser                                                                                                    | vation Preparation Tools |                 |
| <ul> <li>Obs Prep Tools</li> <li>Information</li> </ul>  | EVLA Observation Preparation Tool  Information about the Observation Preparation Cogin to the Observation Preparation Tool  GBT Dynamic Scheduling System Information about the Dynamic Scheduling System Login to the Dynamic Scheduling System | Tool<br>stem             |                 |

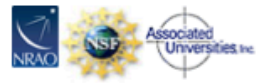

e The National Radio Astronomy Observatory is a facility of the National Science Foundation operated under cooperative agreement by Associated Universities, Inc.

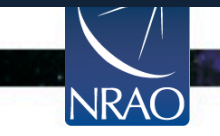

-

| 🐸 NRAO Observation Preparatio                                                                            | on Tool - Mozilla Firef    | ох                            |                     |                   |                         |                    | _ 🗆 🗙   |
|----------------------------------------------------------------------------------------------------|----------------------------|-------------------------------|---------------------|-------------------|-------------------------|--------------------|---------|
| <u>F</u> ile <u>E</u> dit <u>V</u> iew Hi <u>s</u> tory <u>B</u> ookmarks                                | <u>T</u> ools <u>H</u> elp |                               |                     |                   |                         |                    |         |
| NRAO Observation Preparation                                                                             | <b>4</b>                   |                               |                     |                   |                         |                    | •       |
|                                                                                                    | nrao.edu/opt/MyProjects.if | ace                           |                     |                   | ್ ⊄ 🖁 🕇                 |                    | <u></u> |
| File Edit Help                                                                                           |                            |                               |                     |                   |                         |                    |         |
| NRAO NRAO > User Portal > Observat                                                                       | tion Preparation   Sources | Instrument Configurations     |                     |                   |                         |                    |         |
| ो 📄 🕞 🍬 🖬 💼 । 🕈 ∔ ← → । 🖻 🖻                                                                              | 3                          |                               |                     |                   |                         |                    |         |
| <ul> <li>P [New Project]</li> <li>PB [New Program Block]</li> <li>SB [New Scheduling Block] (</li> </ul> | Overview Comment           | s                             |                     |                   |                         |                    |         |
| STD: [New Scan]                                                                                          |                            |                               |                     |                   |                         |                    |         |
| ~~~~~***                                                                                                 | NAME                       | SCAN MODE                     | ANTENNA WRAP        | REFERENCE POINTIN | NG PHASE & DELAY CALIBR | ATION OVER THE TOP |         |
|                                                                                                    | [New Scan]                 | Standard Observing            | No Preference       | Apply Last?       | Apply Last?             | Allow?             |         |
|                                                                                                    |                            |                               |                     |                   |                         |                    |         |
|                                                                                                    | TARGET SOURCE              | HARDWARE SETUP                | SCAN T              | MING              | INTENTS                 |                    |         |
|                                                                                                    | No Source Assign           | ed No Instrument Config. Assi | gned Duration (LST) | € 0В              | SERVE TARGET            |                    |         |
|                                                                                                    |                            | Reep Previous Coni.           | 00:05:00            |                   | LIBRATE COMPLEX GAIN    |                    |         |
|                                                                                                    | Change                     | Change                        | 00.05.00            | CA                | LIBRATE BANDPASS        |                    |         |
|                                                                                                    |                            |                               |                     | More              | >>>                     |                    |         |
|                                                                                                    |                            |                               |                     |                   |                         |                    |         |
|                                                                                                    |                            |                               |                     |                   |                         |                    |         |
|                                                                                                    |                            |                               |                     |                   |                         |                    |         |
|                                                                                                    |                            |                               |                     |                   |                         |                    |         |
|                                                                                                    |                            |                               |                     |                   |                         |                    |         |
|                                                                                                    |                            |                               |                     |                   |                         |                    |         |
|                                                                                                    |                            |                               |                     |                   |                         |                    |         |
|                                                                                                    |                            |                               |                     |                   |                         |                    |         |
|                                                                                                    |                            |                               |                     |                   |                         |                    |         |
|                                                                                                    |                            |                               |                     |                   |                         |                    |         |
|                                                                                                    |                            |                               |                     |                   |                         |                    |         |
|                                                                                                    |                            |                               |                     |                   |                         |                    |         |

#### Layout of the OPT

| NRAO Menu str<br>NRAO Navigati | rip<br>ion strip       |  |  |  |  |  |
|--------------------------------|------------------------|--|--|--|--|--|
| Importa                        | nt message banner      |  |  |  |  |  |
| Left                           |                        |  |  |  |  |  |
| hand                           | Main editing window or |  |  |  |  |  |
| side                           | manipulation field     |  |  |  |  |  |
| column                         |                        |  |  |  |  |  |
|                                |                        |  |  |  |  |  |
|                                |                        |  |  |  |  |  |
|                                |                        |  |  |  |  |  |
| Interface feedback strip       |                        |  |  |  |  |  |

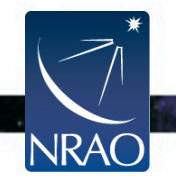

. .

#### What are we observing?

- Target source: the AGB star IRC+10216
- RA (J2000): 09:47:57.382, DEC (J2000)= +13:16:40.66
- Array Configuration: D
- 3 hr long scheduling block
- Ka –band targeting the HC3N ( $v_o$ =36.39232 GHz) and the SiS ( $v_o$ = 36.30963 GHz) lines.
- V (radio, LSR) = -26 km/s
- ΔV ~ 35 km/s

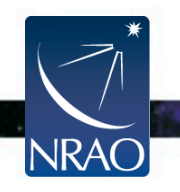

- Target source: the AGB star IRC+10216
- RA (J2000): 09:47:57.382, DEC (J2000)= +13:16:40.66

> In the OPT: click on Sources (top menu).

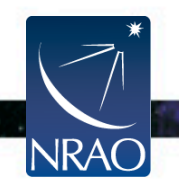

| 🐸 NRAO Observation Preparatio                                             | on Tool - Mozilla Firefo    | ж                             |                     |             |                           |        | _ 🗆 × |
|---------------------------------------------------------------------------|-----------------------------|-------------------------------|---------------------|-------------|---------------------------|--------|-------|
| <u>F</u> ile <u>E</u> dit <u>V</u> iew Hi <u>s</u> tory <u>B</u> ookmarks | <u>T</u> ools <u>H</u> elp  |                               |                     |             |                           |        |       |
| NRAO Observation Preparation                                              | <b>4</b>                    |                               |                     |             |                           |        | •     |
| 💠 🖨 🕅 🖓 🗘 🖨                                                               | nrao.edu/opt/MyProjects.ifa | ice                           |                     |             | ಿ ◄ ಆ 🚼 ◄                 |        | s 💼   |
| File Edit Help                                                            |                             |                               |                     |             |                           |        |       |
| NRAO NRAO > User Portal > Observat                                        | tion Preparation            | Instrument Configurations     |                     |             |                           |        |       |
| ो 🗎 🔒 🐇 🗅 💼 । ↑ + ← → । 🖻 🖻                                               |                             |                               |                     |             |                           |        |       |
| [New Project]                                                             |                             |                               |                     |             |                           |        |       |
| 🖻 🖪 [New Program Block]                                                   | Overview Comments           | ŝ                             |                     |             |                           |        |       |
| 🖹 💶 [New Scheduling Block], (                                             | SCAN DETAILS                |                               |                     |             |                           |        |       |
| STD: [New Scan]                                                           | NAME                        | SCAN MODE                     |                     |             | PHASE & DELAY CALIBRATION |        |       |
|                                                                           | [New Scan]                  |                               |                     | Apply Last? | Apply Last?               | Allow? |       |
|                                                                           |                             | Standard Observing 🗧          | No Preference 🜩     | ,           | ,                         |        |       |
|                                                                           | TADOET SOUDCE               |                               | COM T               | MINC        | INITENTO                  |        |       |
|                                                                           | No Source Assigned          | ed No Instrument Config. Assi | gned Duration (LST) | OBSEI       | RVE TARGET                |        |       |
|                                                                           |                             | Keep Previous Conf.           | Duration (LST)      |             | CALIBRATE COMPLEX GAIN    |        |       |
|                                                                           | Change                      | Change                        | 00:05:00            |             |                           |        |       |
|                                                                           |                             |                               |                     | More >      | >>                        |        |       |
|                                                                           |                             |                               |                     |             |                           |        |       |
|                                                                           |                             |                               |                     |             |                           |        |       |
|                                                                           |                             |                               |                     |             |                           |        |       |
|                                                                           |                             |                               |                     |             |                           |        |       |
|                                                                           |                             |                               |                     |             |                           |        |       |
|                                                                           |                             |                               |                     |             |                           |        |       |
|                                                                           |                             |                               |                     |             |                           |        |       |
|                                                                           |                             |                               |                     |             |                           |        |       |
|                                                                           |                             |                               |                     |             |                           |        |       |
|                                                                           |                             |                               |                     |             |                           |        |       |
|                                                                           |                             |                               |                     |             |                           |        |       |
|                                                                           |                             |                               |                     |             |                           |        |       |

| 🕹 NRAO Source Catalog Manag                                               | jement Tool - Mozilla Firefox                                                                                                    |  | _ 🗆 🗙 |  |  |  |  |
|---------------------------------------------------------------------------|----------------------------------------------------------------------------------------------------|--|-------|--|--|--|--|
| <u>F</u> ile <u>E</u> dit <u>V</u> iew Hi <u>s</u> tory <u>B</u> ookmarks | <u>T</u> ools <u>H</u> elp                                                                                                    |  |       |  |  |  |  |
| 👿 NRAO Source Catalog Managem                                             | <b>\$</b>                                                                                                    |  | •     |  |  |  |  |
| 💠 🖨 🚺 nrao.edu https://e2e.n                                              | Image: A state of the second second secon |  |       |  |  |  |  |
| File Edit Help                                                            |                                                                                                    |  |       |  |  |  |  |
| NRAO NRAO > User Portal > Observatio                                      | on Preparation   Sources   Instrument Configurations                                                                                                    |  |       |  |  |  |  |
| Search                                                                    | SOURCES IN 'PERSONAL CATALOG' (0)                                                                                                    |  |       |  |  |  |  |
| Search Aliases As Well                                                    | There are currently no Sources in this group!                                                                                                    |  |       |  |  |  |  |
| External Search                                                           |                                                                                                    |  |       |  |  |  |  |
| Advanced Search                                                           |                                                                                                    |  |       |  |  |  |  |
| 🗆 🛄 Advanced Search                                                       |                                                                                                    |  |       |  |  |  |  |
|                                                                           |                                                                                                    |  |       |  |  |  |  |
|                                                                           |                                                                                                    |  |       |  |  |  |  |
| – 📮 Personal Catalog                                                      |                                                                                                    |  |       |  |  |  |  |
| 🗄 📮 VLA                                                                   |                                                                                                    |  |       |  |  |  |  |
|                                                                           |                                                                                                    |  |       |  |  |  |  |
|                                                                           |                                                                                                    |  |       |  |  |  |  |
|                                                                           |                                                                                                    |  |       |  |  |  |  |
|                                                                           |                                                                                                    |  |       |  |  |  |  |
|                                                                           |                                                                                                    |  |       |  |  |  |  |
|                                                                           |                                                                                                    |  |       |  |  |  |  |
|                                                                           |                                                                                                    |  |       |  |  |  |  |
|                                                                           |                                                                                                    |  |       |  |  |  |  |
|                                                                           |                                                                                                    |  |       |  |  |  |  |
|                                                                           |                                                                                                    |  |       |  |  |  |  |
|                                                                           |                                                                                                    |  |       |  |  |  |  |
|                                                                           |                                                                                                    |  |       |  |  |  |  |
|                                                                           |                                                                                                    |  |       |  |  |  |  |

- Target source: the AGB star IRC+10216
- RA (J2000): 09:47:57.382, DEC (J2000)= +13:16:40.66
- File → create new → catalog. Fill out the name field (e.g. NRAO\_CD\_OPT).

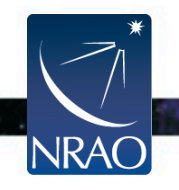

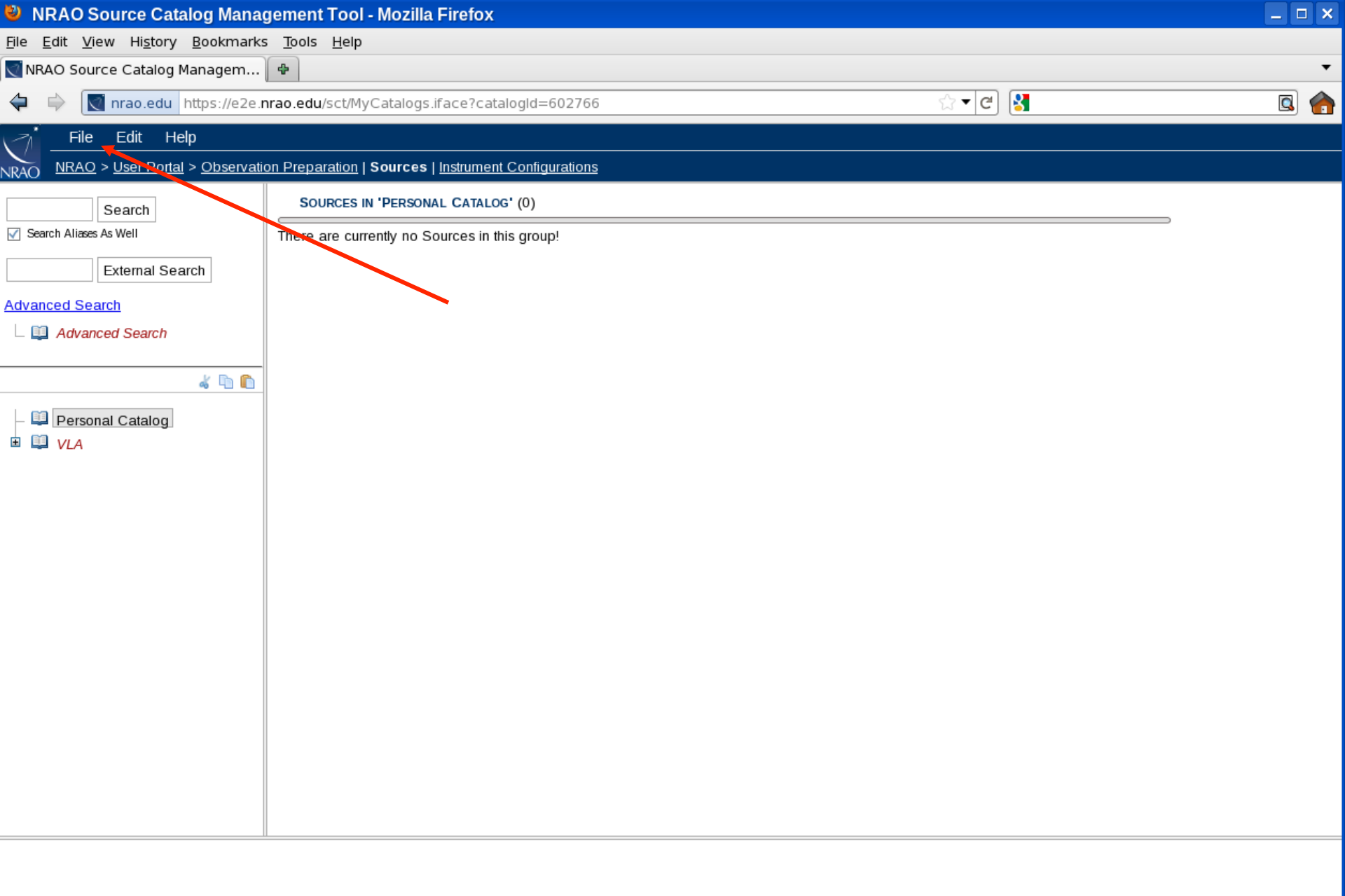

| 🐸 NRAO Source Catalog Manag                                               | gement Tool - Mozilla Firefox                        |                         | _ 🗆 🗙    |
|---------------------------------------------------------------------------|------------------------------------------------------|-------------------------|----------|
| <u>F</u> ile <u>E</u> dit <u>V</u> iew Hi <u>s</u> tory <u>B</u> ookmarks | <u>T</u> ools <u>H</u> elp                           |                         |          |
| 💽 NRAO Source Catalog Managem                                             | <b>4</b>                                             |                         | •        |
| 🗘 🖨 🚺 nrao.edu https://e2e.r                                              | nrao.edu/sct/MyCatalogs.iface?catalogId=602772       | ☆ <b>▼</b> @ <b>3 ▼</b> | <u> </u> |
| File Edit Help                                                            |                                                      |                         |          |
| NRAO NRAO > User Portal > Observation                                     | on Preparation   Sources   Instrument Configurations |                         |          |
| Search                                                                    | Sources IN 'NRAO_CD_OPT'' (0)                        |                         |          |
| Search Aliases As Well                                                    | There are currently no Sources in this group!        |                         |          |
| External Search                                                           |                                                      |                         |          |
| Advanced Search                                                           |                                                      |                         |          |
| 🗆 🛄 Advanced Search                                                       |                                                      |                         |          |
| / D 🔿                                                                     |                                                      |                         |          |
|                                                                           |                                                      |                         |          |
| - 📮 Personal Catalog                                                      |                                                      |                         |          |
|                                                                           |                                                      |                         |          |
|                                                                           |                                                      |                         |          |
|                                                                           |                                                      |                         |          |
|                                                                           |                                                      |                         |          |
|                                                                           |                                                      |                         |          |
|                                                                           |                                                      |                         |          |
|                                                                           |                                                      |                         |          |
|                                                                           |                                                      |                         |          |
|                                                                           |                                                      |                         |          |
|                                                                           |                                                      |                         |          |
|                                                                           |                                                      |                         |          |
|                                                                           |                                                      |                         |          |
|                                                                           |                                                      |                         |          |
|                                                                           |                                                      |                         |          |

- Target source: the AGB star IRC+10216
- RA (J2000): 09:47:57.382, DEC (J2000)= +13:16:40.66
- ➢ Click on the catalog NRAO\_CD\_OPT, and go to File → create new → Source

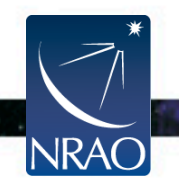

| 🐸 NRAO Source Catalog Manage                                              | ement Tool - Mozilla Firefox                                     | _ <b>—</b> ×                             |
|---------------------------------------------------------------------------|------------------------------------------------------------------|------------------------------------------|
| <u>F</u> ile <u>E</u> dit <u>V</u> iew Hi <u>s</u> tory <u>B</u> ookmarks | <u>T</u> ools <u>H</u> elp                                       |                                          |
| 💽 NRAO Source Catalog Managem                                             | <b>4</b>                                                         | •                                        |
|                                                                           | ao.edu/sct/MyCatalogs.iface?catalogId=602772&sourceId=602773     | A 10 10 10 10 10 10 10 10 10 10 10 10 10 |
| File Edit Help                                                            |                                                                  |                                          |
| NRAO NRAO > User Portal > Observation                                     | n Preparation   Sources   Instrument Configurations              |                                          |
| Search                                                                    | Return to 'NRAO_CD_OPT'                                          |                                          |
| Search Aliases As Well                                                    | New Source Images Notes                                          |                                          |
| External Search                                                           | Source Name(s)                                                   |                                          |
| Advanced Search                                                           | NAME New Source                                                  |                                          |
| 🗆 💷 Advanced Search                                                       | ORIGIN OF INFORMATION                                            |                                          |
| 4 🗈 🛍                                                                     | ALIASES Click to View                                            |                                          |
| Personal Catalog     WAO_CD_OPT                                           | SOURCE MAP Open in New Window                                    | =                                        |
|                                                                           | Source Positions                                                 |                                          |
|                                                                           | COORDINATE SYSTEM: Equatorial + POSITION TYPE: Simple Position + |                                          |
|                                                                           | VALUE UNCERTAINTY                                                |                                          |
|                                                                           | RIGHT ASCENSION 0h 0m 0.000000s 0.00mas                          |                                          |
|                                                                           |                                                                  |                                          |
|                                                                           |                                                                  |                                          |
|                                                                           | DISTANCE 0.0 km 🗢 0.0km                                          |                                          |
|                                                                           | EQUINOX J2000                                                    |                                          |
|                                                                           |                                                                  |                                          |
|                                                                           |                                                                  |                                          |
|                                                                           | Source Velocities                                                |                                          |
|                                                                           |                                                                  | T                                        |

- Target source: the AGB star IRC+10216
- RA (J2000): 09:47:57.382, DEC (J2000)= +13:16:40.66

#### > Populate Name, R.A., Dec. fields.

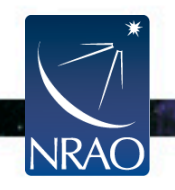

| 🐸 NRAO Source Catalog Manag                                               | ement Tool - Mozilla Firefox                                       | _ <b>_</b> X                             |
|---------------------------------------------------------------------------|--------------------------------------------------------------------|------------------------------------------|
| <u>F</u> ile <u>E</u> dit <u>V</u> iew Hi <u>s</u> tory <u>B</u> ookmarks | <u>T</u> ools <u>H</u> elp                                         |                                          |
| 💽 NRAO Source Catalog Managem                                             | •                                                                  | •                                        |
|                                                                           | ao.edu/sct/MyCatalogs.iface?catalogId=602772&sourceId=602773 ☆ ♥ ♥ | A 10 10 10 10 10 10 10 10 10 10 10 10 10 |
| File Edit Help                                                            | n Dran aration I Sources Lingtrument Configurations                |                                          |
| NRAO <u>WRAO</u> 2 <u>Oser Portar</u> 2 <u>Observatio</u><br>Search       | Return to 'NRAO_CD_OPT'                                            |                                          |
| Search Aliases As Well                                                    | IRC+10216 Images Notes                                             |                                          |
| External Search                                                           | Source Name(s)                                                     |                                          |
| External Search                                                           |                                                                    | -                                        |
| Advanced Search                                                           | NAME IRC+10216                                                     |                                          |
| L 🛄 Advanced Search                                                       | ORIGIN OF INFORMATION                                              |                                          |
| a 🗈 🗈                                                                     | ALIASES Click to View                                              |                                          |
| Personal Catalog     WRAO_CD_OPT                                          | SOURCE MAP Open in New Window                                      | =                                        |
|                                                                           | Source Positions                                                   |                                          |
|                                                                           | COORDINATE SYSTEM: Equatorial Operation Type: Simple Position      | -                                        |
|                                                                           | VALUE UNCERTAINTY                                                  |                                          |
|                                                                           | RIGHT ASCENSION 9h 47m 57.382s 0.00mas                             |                                          |
|                                                                           | DECLINATION 13d 16' 40 66" 0.00mas                                 |                                          |
|                                                                           |                                                                    |                                          |
|                                                                           | DISTANCE 0.0 km 🗢 0.0km                                            |                                          |
|                                                                           | EQUINOX J2000                                                      |                                          |
|                                                                           |                                                                    |                                          |
|                                                                           |                                                                    |                                          |
|                                                                           |                                                                    |                                          |
| II                                                                        |                                                                    |                                          |

- Target source: the AGB star IRC+10216
- RA (J2000): 09:47:57.382, DEC (J2000)= +13:16:40.66

> Target's LST range: Click on the 'images'.

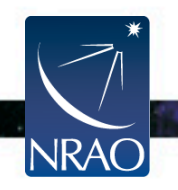

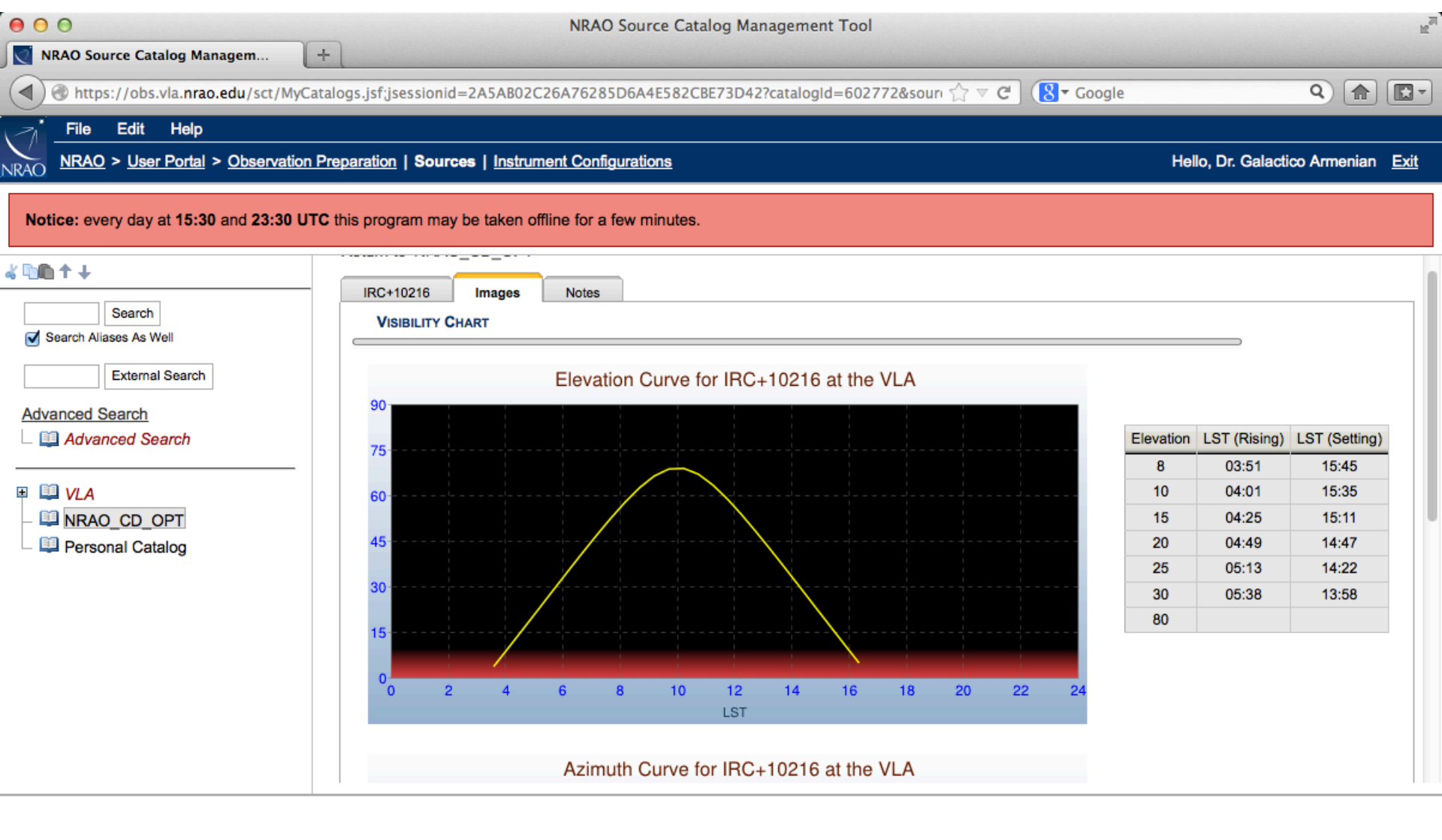

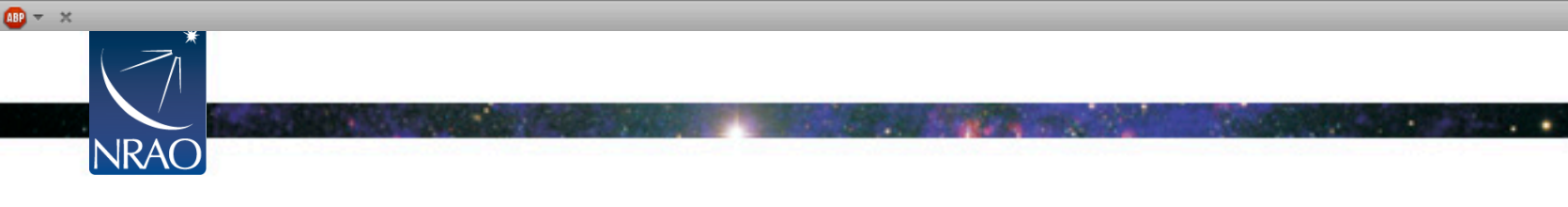

- Target source: the AGB star IRC+10216
- RA (J2000): 09:47:57.382, DEC (J2000)= +13:16:40.66
- LST target:  $05:45 \rightarrow 13:45$  (high elevations for high frequencies)
- > What calibrators are needed?
  - Phase calibrator.
  - **Reference pointing calibrator (C or X-band).**
  - **Bandpass Calibrator.**
  - **Flux density Calibrator.**

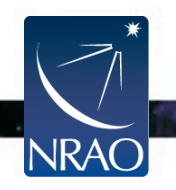

- Target source: the AGB star IRC+10216
- RA (J2000): 09:47:57.382, DEC (J2000)= +13:16:40.66
- LST target:  $05:45 \rightarrow 13:45$  (high elevations for high frequencies)
- Finding a phase calibrator: Click on the catalog name 'NRAO\_CD\_OPT' on the side menu, then choose 'sky map'

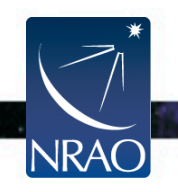

| 🕹 NRAO Source Catalog Manag                                       | jement Tool - Mozilla Firefox                                                                              | _ 🗆 🗙                                   |
|-------------------------------------------------------------------|----------------------------------------------------------------------------------------------------|-----------------------------------------|
| <u>File E</u> dit <u>V</u> iew Hi <u>s</u> tory <u>B</u> ookmarks | <u>T</u> ools <u>H</u> elp                                                                                 |                                         |
| NRAO Source Catalog Managem                                       | •                                                                                                    | •                                       |
| 🖨 🔿 💽 nrao.edu https://e2e.nr                                     | rao.edu/sct/MyCatalogs.iface?catalogId=602772 ☆ 🗸 🖒                                                        | A 10 A 10 A 10 A 10 A 10 A 10 A 10 A 10 |
| File Edit Help                                                    |                                                                                                    |                                         |
| NRAO > User Portal > Observatio                                   | on Preparation I Sources I Instrument Configurations                                                       |                                         |
| Search                                                            | Sources IN 'NRAO_CD_OPT' (1)                                                                               |                                         |
| Search Aliases As Well                                            | Select: All   None Show: 25   50   100   200 SELECT COORDINATE SYSTEM: Equatorial                          |                                         |
| External Search                                                   | Name         Right Ascension         Declination         Velocity         Flux / Structure         Sky Map |                                         |
| Advanced Search                                                   | 🗆 🕅 IRC+10216 9h 47m 57.382 13d 16' 40.66" -26.0 km/s LSRK Radio Details Aliases                           |                                         |
|                                                                   |                                                                                                    |                                         |
| a 🖻 🛍                                                             |                                                                                                    |                                         |
| – 💷 Personal Catalog                                              |                                                                                                    |                                         |
|                                                                   |                                                                                                    |                                         |
|                                                                   |                                                                                                    |                                         |
|                                                                   |                                                                                                    |                                         |
|                                                                   |                                                                                                    |                                         |
|                                                                   |                                                                                                    |                                         |
|                                                                   |                                                                                                    |                                         |
|                                                                   |                                                                                                    |                                         |
|                                                                   |                                                                                                    |                                         |
|                                                                   |                                                                                                    |                                         |
|                                                                   |                                                                                                    |                                         |
|                                                                   |                                                                                                    |                                         |
|                                                                   |                                                                                                    |                                         |
|                                                                   |                                                                                                    |                                         |
|                                                                   |                                                                                                    |                                         |

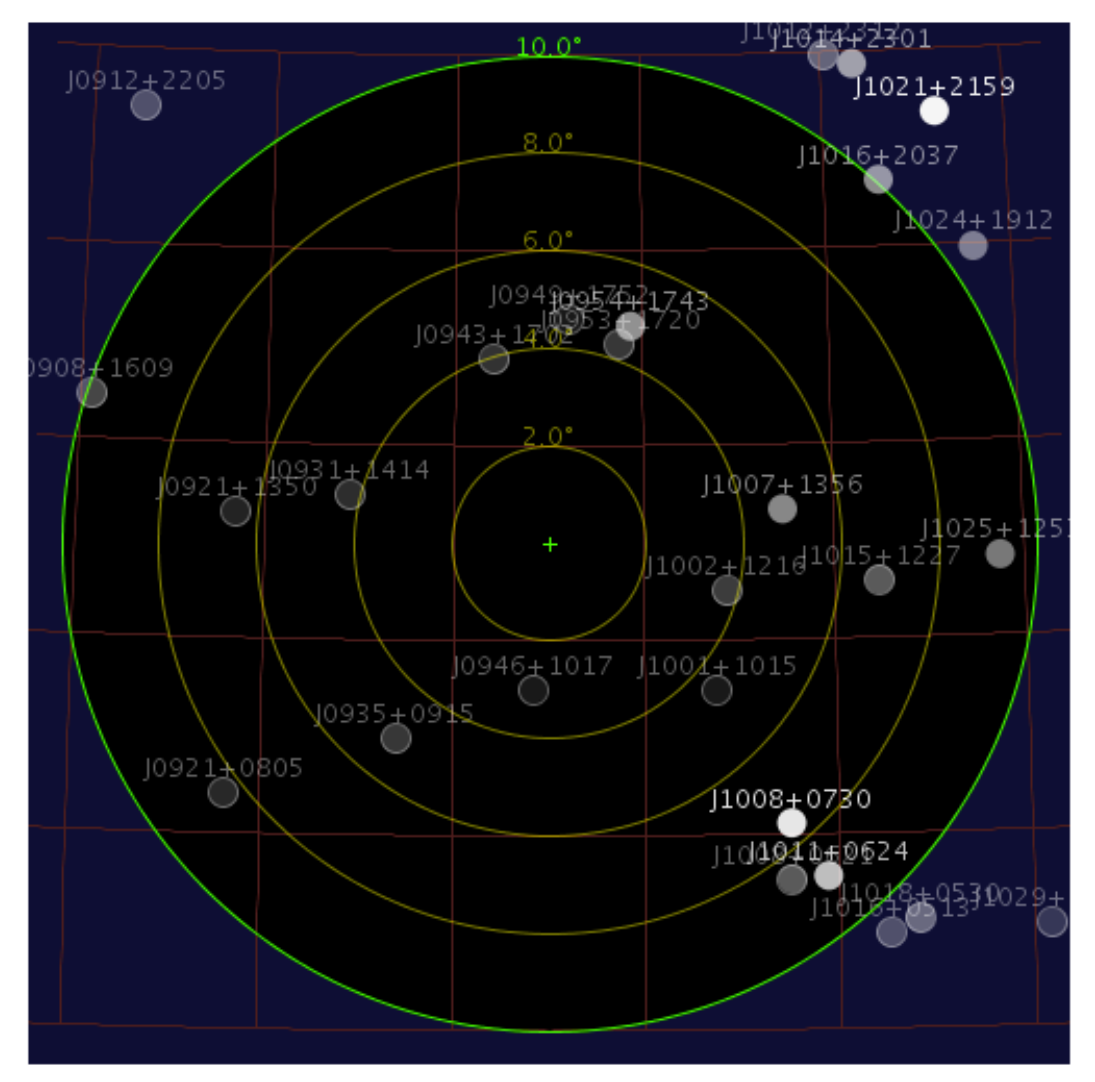

**Objective**: Finding a nearby phase calibrator. Hover over source to see information

. .

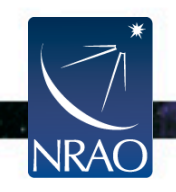

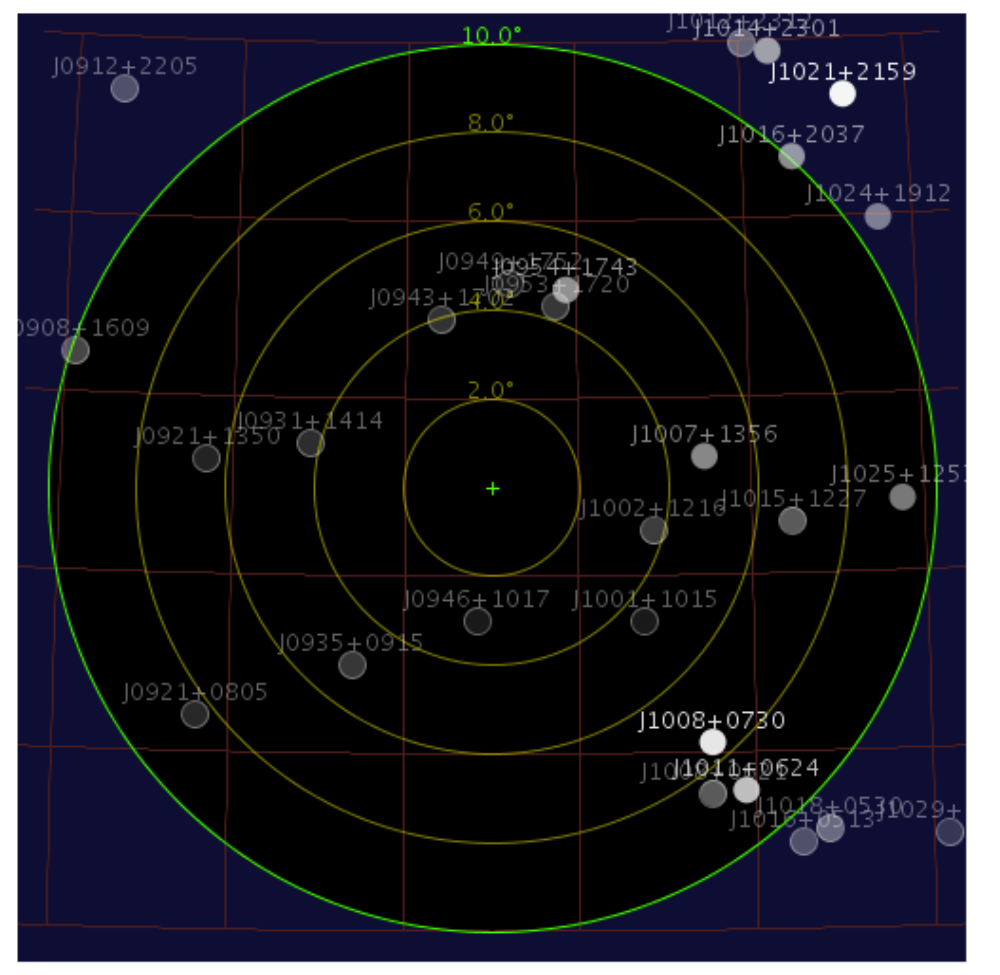

#### J0954+1743

Aliases: 0954+177 B0952+1757 0952+179

Positions: RA: 9h 54m 56.824s Dec: 17° 43' 31.222"

Uncertainties (mas): RA: 2.0 Dec: 2.0

#### Flux / Structure

BandFluxABCD $UV_{min}$  (k $\lambda$ )  $UV_{max}$  (k $\lambda$ )L (20.0cm)1.1JyPXXX45.0C (5.0cm)0.7JySSSX20.0X (3.0cm)0.61JyPPPKu (2.0cm)0.6JySSSSQ (0.7cm)0.4JyWWWWVelocities:<br/>No Information

Images: None

A good gain calibrator for this frequency band would be J0954+1743

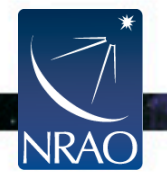

- Target source: the AGB star IRC+10216
- RA (J2000): 09:47:57.382, DEC (J2000)= +13:16:40.66
- LST target:  $05:45 \rightarrow 13:45$  (high elevations for high frequencies)
- Phase calibrator: J0954+1743

#### Finding a reference pointing calibrator (C or Xband, for the target and the phase calibrator).

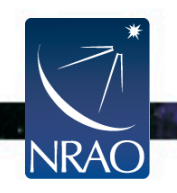

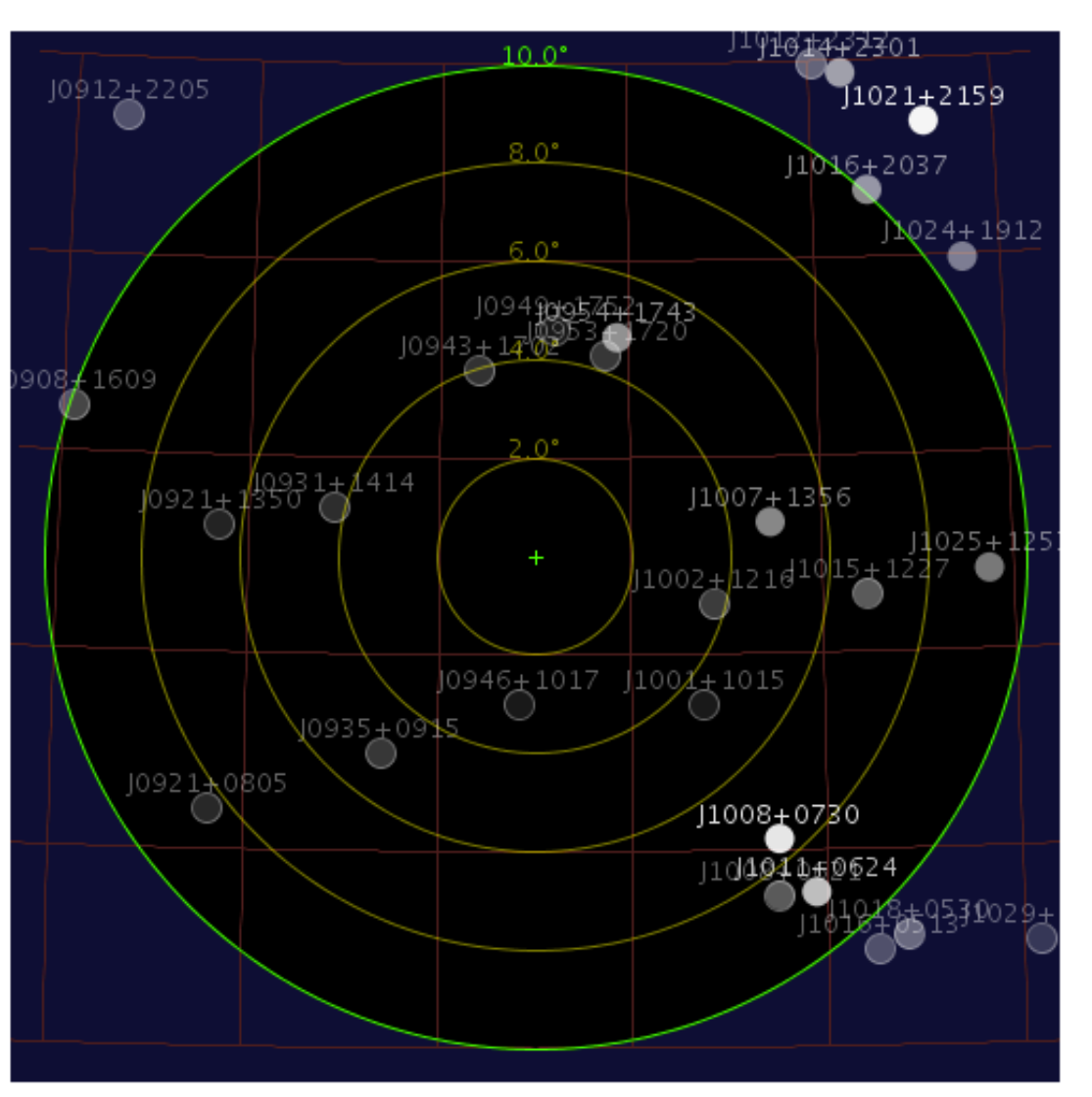

#### J1008+0730

#### Aliases: 3C237 1008+075 B1005+0744 1005+077

Positions: RA: 10h 8m 0.016s Dec: 7° 30' 16.552"

Uncertainties (mas): RA: 1000.0 Dec: 1000.0

#### Flux / Structure

| Band           | Flux   | A | B | С | D | UV <sub>min</sub> | (kλ) | UV <sub>max</sub> | (kλ) |
|----------------|--------|---|---|---|---|-------------------|------|-------------------|------|
| L (20.0cm)     | 6.63Jy | Х | Х | S | P |                   |      | 15.0              |      |
| C (5.0cm)      | 2.5Jy  | Х | X | Х | S |                   |      | 15.0              |      |
| Ku (2.0cm)     | 0.5Jy  | Х | X | Х | X |                   |      |                   |      |
| Q (0.7cm)      | 0Jy    | Х | X | Х | Х |                   |      |                   |      |
| Velocities:    |        |   |   |   |   |                   |      |                   |      |
| No Information | on     |   |   |   |   |                   |      |                   |      |
| _              |        |   |   |   |   |                   |      |                   |      |

Images: None

**Objective**: Finding a nearby reference pointing calibrator. At C-band, a good reference pointing calibrator would be **J1008+0730** 

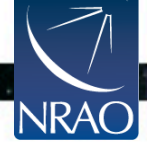

- Target source: the AGB star IRC+10216
- RA (J2000): 09:47:57.382, DEC (J2000)= +13:16:40.66
- LST target:  $05:45 \rightarrow 13:45$  (high elevations for high frequencies)
- Phase calibrator: J0954+1743
- Reference pointing (C-band): J1008+0730

#### Finding a bandpass calibrator: use the 'Advanced Search' (on the left).

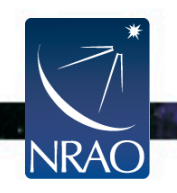

| 00                                                                                                    | NRAO Sou                                    | rce Catalog Management Tool                                                                                                    |                        | R <sub>M</sub>            |
|----------------------------------------------------------------------------------------------------|---------------------------------------------|----------------------------------------------------------------------------------------------------|------------------------|---------------------------|
| NRAO × 💽 N                                                                                                 | IRAO Source Catalog Managem 🗙 🕂             |                                                                                                    |                        |                           |
| A https://obs.vla.nrao.edu/sct/MyCatalog                                                                   | gs.jsf                                      |                                                                                                    | ির্বু ত 🕑 🚷 ▾ Google   | Q 🍙 💽 -                   |
| File         Edit         Help           NRAO         NRAO > User Portal > Observation Prep                | aration   Sources   Instrument Configurati  | ons                                                                                                    | Hello, Dr. Galac       | tico Armenian <u>Exit</u> |
| Notice: every day at 15:30 and 23:30 UTC th                                                                | is program may be taken offline for a few n | ninutes.                                                                                                    |                        |                           |
| Search Search Aliases As Well External Search Advanced Search Advanced Search VLA VLA VLA Personal Catalog | SOURCE SEARCH Hide Advanced                 | Catalog          Search By Calibrator Code         Array Conf.       Any _         In Band       Any _         Code       P+S+W _         Search By Right Ascension (J2000)         >=         <= | Search By Flux Density |                           |

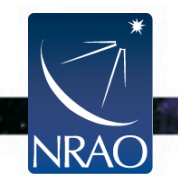

. . .

Sources Properties

#### SOURCES IN '1. SEARCH RESULTS' (5)

.

| Se | Select: All   None Show:25   50   100   200 SELECT COORDINATE SYSTEM: Equatorial \$ |             |         |            |                    |                   |          |                  |         |         |
|----|-------------------------------------------------------------------------------------|-------------|---------|------------|--------------------|-------------------|----------|------------------|---------|---------|
|    |                                                                                     |             | Catalog | Name       | Right Ascension    | Declination       | Velocity | Flux / Structure |         | Sky Map |
|    |                                                                                     | <b>&gt;</b> | VLA     | J1229+0203 | 12h 29m 6.699729s  | 2d 3' 8.59819"    |          | DETAILS          | ALIASES |         |
|    |                                                                                     | <b>&gt;</b> | VLA     | J1230+1223 | 12h 30m 49.423381s | 12d 23' 28.04393" |          | DETAILS          | ALIASES |         |
|    |                                                                                     | <b>&gt;</b> | VLA     | J1256-0547 | 12h 56m 11.16656s  | -5d 47' 21.52458" |          | DETAILS          | ALIASES |         |
|    |                                                                                     | <b>&gt;</b> | VLA     | J1642+3948 | 16h 42m 58.809951s | 39d 48' 36.99395" |          | DETAILS          | ALIASES |         |
|    |                                                                                     | <b>&gt;</b> | VLA     | J2253+1608 | 22h 53m 57.747932s | 16d 8' 53.56089"  |          | DETAILS          | ALIASES | 0       |
| [  |                                                                                     |             |         |            |                    |                   |          |                  |         |         |

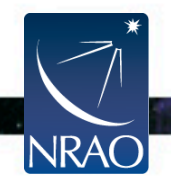

Sources Properties

#### SOURCES IN '1. SEARCH RESULTS' (5)

| 11 |             | Catalog | Name       | Right Ascension    | Declination       | Velocity | Flux / Structure | 11111   | Sky Map |
|----|-------------|---------|------------|--------------------|-------------------|----------|------------------|---------|---------|
|    | VLA         |         | J1229+0203 | 12h 29m 6.699729s  | 2d 3' 8.59819"    |          | DETAILS          | ALIASES |         |
| б  | <b>V</b>    | VLA     | J1230+1223 | 12h 30m 49.423381s | 12d 23' 28.04393" |          | DETAILS          | ALIASES |         |
|    | <b>&gt;</b> | VLA     | J1256-0547 | 12h 56m 11.16656s  | -5d 47' 21.52458" |          | DETAILS          | ALIASES |         |

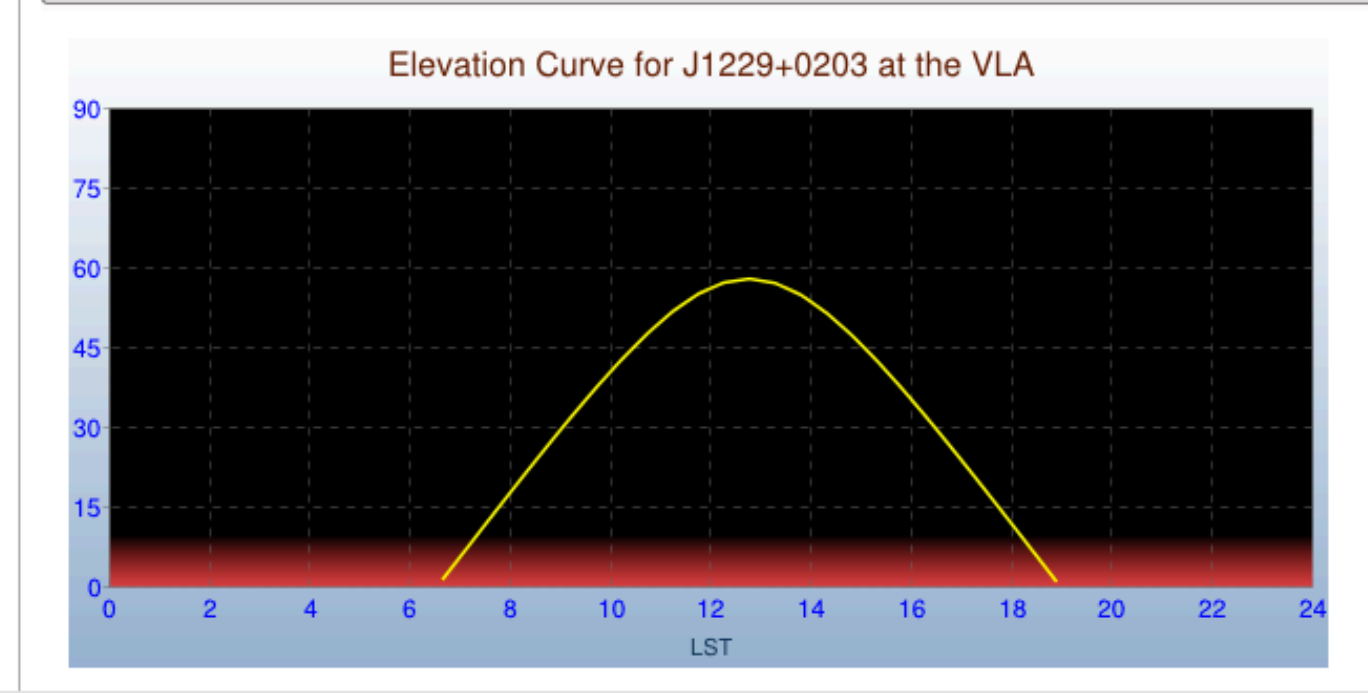

| Elevation | LST (Rising) | LST (Setting) |
|-----------|--------------|---------------|
| 8         | 07:02        | 17:56         |
| 10        | 07:12        | 17:46         |
| 15        | 07:36        | 17:22         |
| 20        | 08:01        | 16:58         |
| 25        | 08:26        | 16:33         |
| 30        | 08:51        | 16:07         |
| 80        |              |               |

- Target source: the AGB star IRC+10216
- RA (J2000): 09:47:57.382, DEC (J2000)= +13:16:40.66
- LST target  $05:45 \rightarrow 13:45$  (high elevations for high frequencies)
- Phase calibrator: J0954+1743
- Reference pointing (C-band): J1008+0730
- Bandpass calibrator: J1229+0203 (LST range: 9:00→16:00)

Finding a Flux calibrator: Click on the + of the 'VLA' catalog, then on 'VLA Flux Cal'.

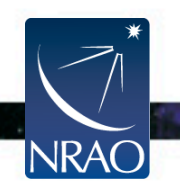

| NRAO Source Catalog Manage                                                | ement                                                                                                    | t Too        | l - Mozilla Firefox |                   |                   |          |                  |         |         |  | _ |     |
|---------------------------------------------------------------------------|----------------------------------------------------------------------------------------------------|--------------|---------------------|-------------------|-------------------|----------|------------------|---------|---------|--|---|-----|
| <u>F</u> ile <u>E</u> dit <u>V</u> iew Hi <u>s</u> tory <u>B</u> ookmarks | <u>T</u> ools                                                                                                    | <u>H</u> elp | 1                   |                   |                   |          |                  |         |         |  |   |     |
| 💽 NRAO Source Catalog Managem                                             | <b>~</b>                                                                                                    |              |                     |                   |                   |          |                  |         |         |  |   | •   |
|                                                                           |                                                                                                    |              |                     |                   |                   |          |                  |         |         |  | ( | 3 🏫 |
| File Edit Help                                                            |                                                                                                    |              |                     |                   |                   |          |                  |         |         |  |   |     |
| Search Aliaes As Well                                                     | Sources       Instrument Configurations         Sources in 'VLA Flux Cal' (5)         Select: All   None       Show: 25   50   100   200         select coordinate system:       Equatorial \$ |              |                     |                   |                   |          |                  |         | D       |  |   |     |
| External Search                                                           |                                                                                                    |              | Name                | Right Ascension   | Declination       | Velocity | Flux / Structure |         | Sky Map |  |   |     |
| Advanced Search                                                           |                                                                                                    | <b>1</b>     | 0137+331=3C48       | 1h 37m 41.299431s | 33d 9' 35.13299"  |          | DETAILS          | ALIASES |         |  |   |     |
| - I. Search Results                                                       |                                                                                                    | <b>&gt;</b>  | 0542+498=3C147      | 5h 42m 36.137916s | 49d 51' 7.23356"  |          | DETAILS          | ALIASES | 0       |  |   |     |
| 2. Search Results                                                         |                                                                                                    | <b>&gt;</b>  | 1331+305=3C286      | 13h 31m 8.287984s | 30d 30' 32.95885" |          | DETAILS          | ALIASES |         |  |   |     |
| 4 D D                                                                     |                                                                                                    | <b>&gt;</b>  | 0521+166=3C138      | 5h 21m 9.886021s  | 16d 38' 22.05122" |          | DETAILS          | ALIASES |         |  |   |     |
| – 💷 Personal Catalog<br>– 💷 NRAO_CD_OPT                                   |                                                                                                    | <b>&gt;</b>  | 1411+522=3C295      | 14h 11m 20.6477s  | 52d 12' 9.141"    |          | DETAILS          | ALIASES | 0       |  |   |     |
| ■ II VLA<br>■ I RA Groups<br>■ Dec Groups<br>VLA Flux Cal                 |                                                                                                    |              |                     |                   |                   |          |                  |         |         |  |   |     |
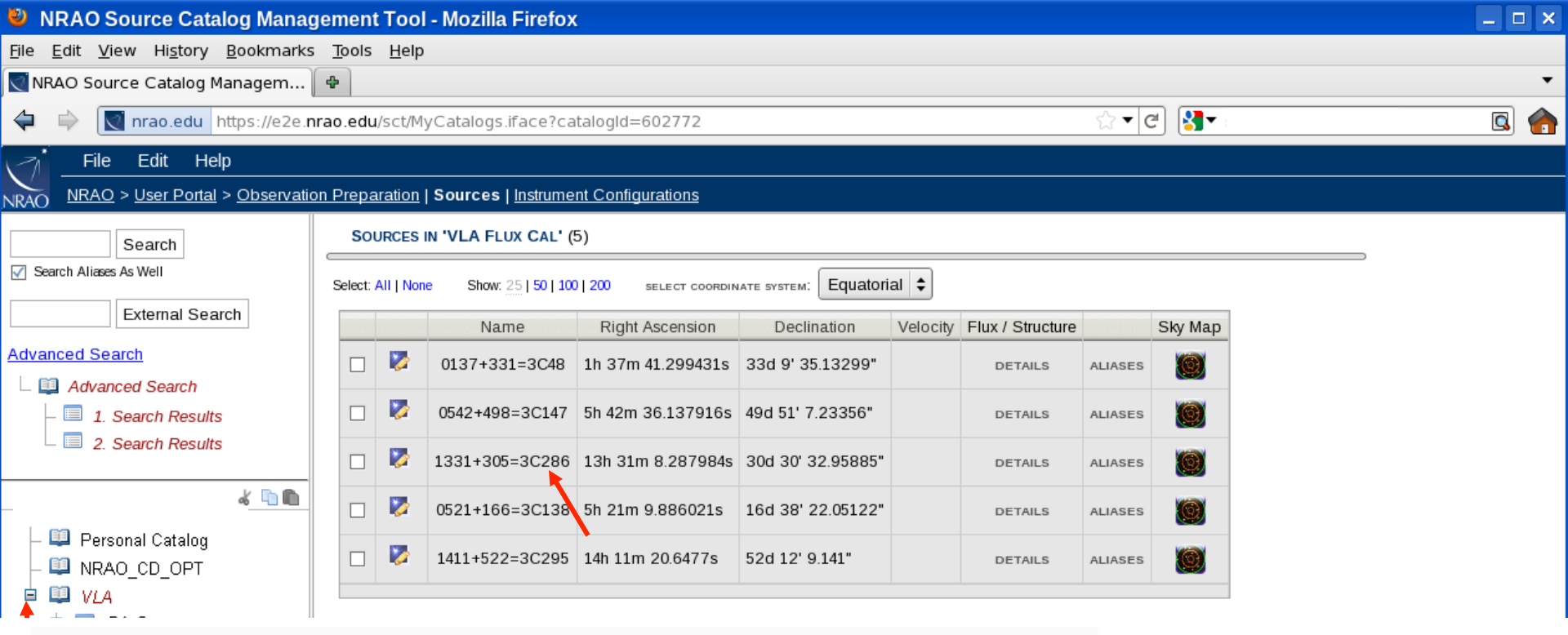

Elevation Curve for 1331+305=3C286 at the VLA

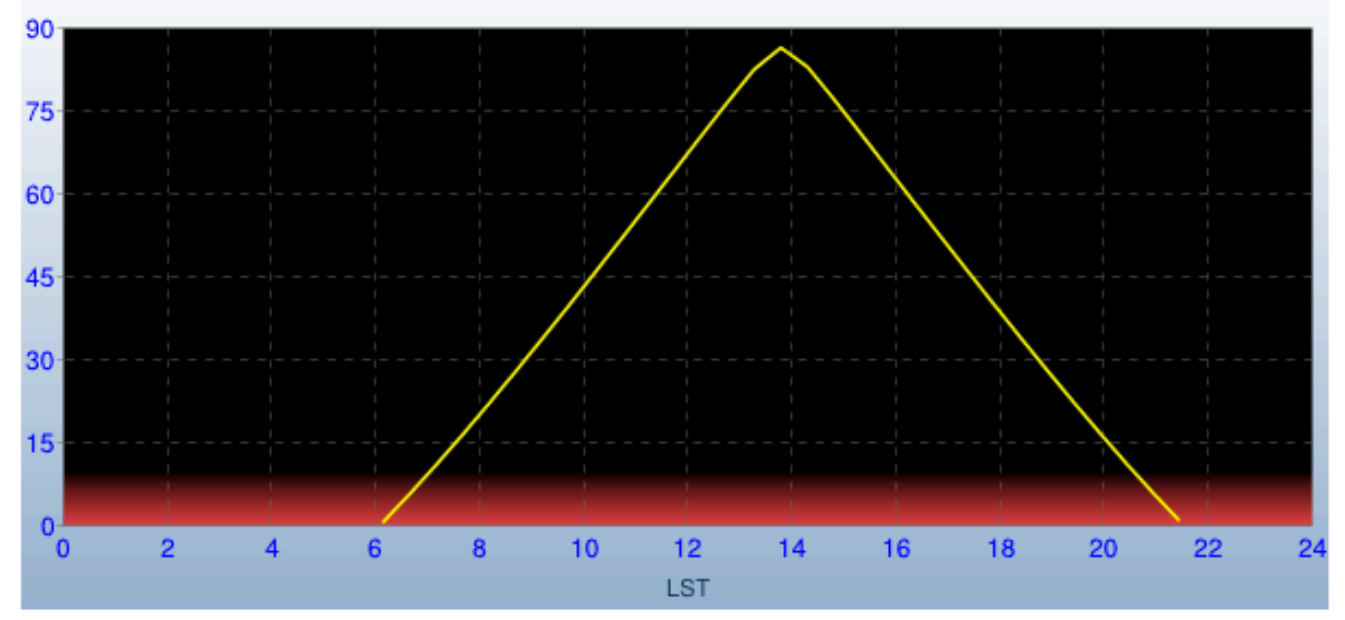

| Elevation | LST (Rising) | LST (Setting) |
|-----------|--------------|---------------|
| 8         | 06:44        | 20:18         |
| 10        | 06:55        | 20:07         |
| 15        | 07:23        | 19:39         |
| 20        | 07:50        | 19:13         |
| 25        | 08:16        | 18:46         |
| 30        | 08:41        | 18:21         |
| 80        | 12:47        | 14:15         |
|           |              |               |

## Source Catalog (SCT)

- Target source: the AGB star IRC+10216
- RA (J2000): 09:47:57.382, DEC (J2000)= +13:16:40.66
- LST target:  $05:45 \rightarrow 13:45$  (high elevations for high frequencies)
- Phase calibrator: J0954+1743
- Reference pointing (C-band): J1008+0730
- Bandpass calibrator: J1229+0203 (LST range~ 9:00→16:00)
- Flux density calibrator: J1331+305=3C286 (LST range~ 8:30→18:30, gap between 12:45 – 14:15 to avoid elevations > 80 degrees).
- Note that the bandpass and flux density calibrators do not require separate reference pointing calibrators.

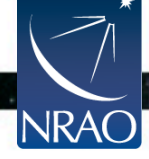

- Ka –band targeting the HC3N ( $v_o$ =36.39232 GHz) and the SiS ( $v_o$ = 36.30963 GHz) lines.
- V (radio, LSR) = -26 km/s
- ΔV ~ 35 km/s

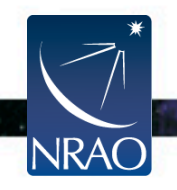

| 🔌 NRAO Instrument Configurat                                              | ion Management Tool - Mozilla Firefox                                           |     | _ <b>_</b> × |
|---------------------------------------------------------------------------|---------------------------------------------------------------------------------|-----|--------------|
| <u>F</u> ile <u>E</u> dit <u>V</u> iew Hi <u>s</u> tory <u>B</u> ookmarks | <u>T</u> ools <u>H</u> elp                                                      |     |              |
| NRAO Instrument Configuration                                             | <b>\$</b>                                                                       |     | •            |
| 🗘 🖨 🚺 nrao.edu https://e2e.n                                              | े <b>र</b> द                                                                    | 🙆 🏫 |              |
| File Edit Help                                                            |                                                                                 |     |              |
| NRAO > User Portal > Observation                                          | on Preparation   Sources   Instrument Configurations                            |     |              |
| 4 h h                                                                     |                                                                                 |     |              |
| Personal Catalog NRAO Defaults                                            | To start, please select an item in the tree on the left or create a New Catalog |     |              |
|                                                                           |                                                                                 |     |              |
|                                                                           |                                                                                 |     |              |
|                                                                           |                                                                                 |     |              |
|                                                                           |                                                                                 |     |              |
|                                                                           |                                                                                 |     |              |
|                                                                           |                                                                                 |     |              |
|                                                                           |                                                                                 |     |              |
|                                                                           |                                                                                 |     |              |
|                                                                           |                                                                                 |     |              |
|                                                                           |                                                                                 |     |              |
|                                                                           |                                                                                 |     |              |
|                                                                           |                                                                                 |     |              |
|                                                                           |                                                                                 |     |              |
|                                                                           |                                                                                 |     |              |
|                                                                           |                                                                                 |     |              |

File → Create New → Catalog, fill out the name (e.g., NRAO\_CD).

 $\succ$  File  $\rightarrow$  Create New  $\rightarrow$  8-bit Instrument Configuration

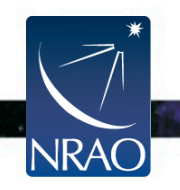

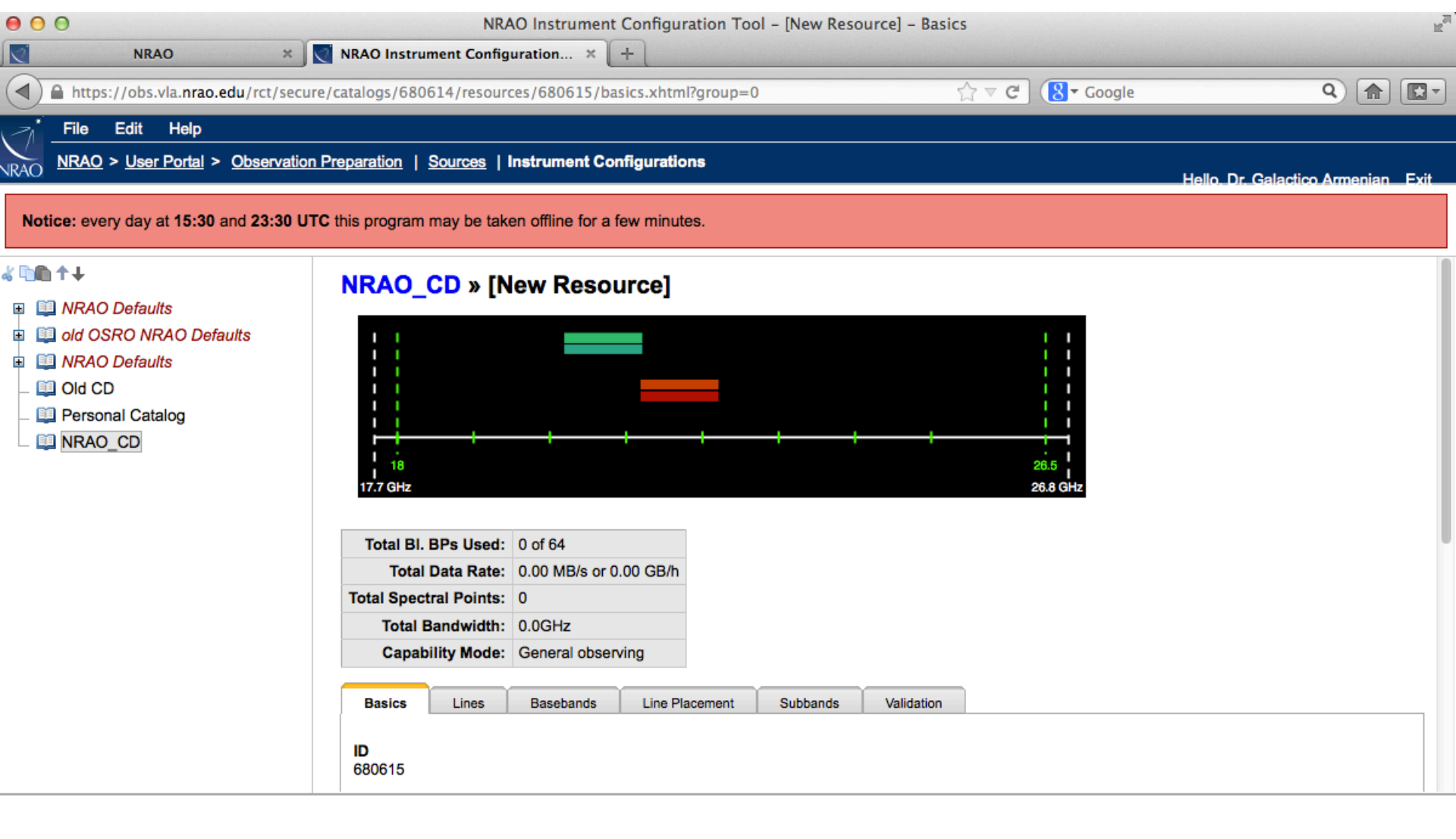

. .

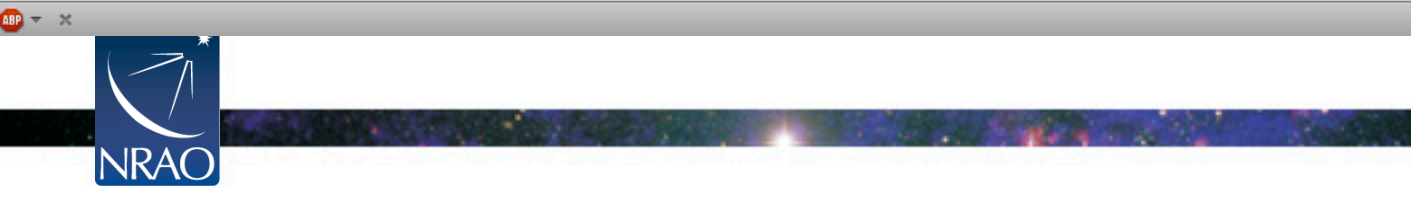

| Basics              | Lines        | Basebands   | Line Placement | Subbands | Validation |                         |  |  |
|---------------------|--------------|-------------|----------------|----------|------------|-------------------------|--|--|
| <b>ID</b><br>680615 |              |             |                |          |            |                         |  |  |
| Name                |              |             |                |          |            |                         |  |  |
| IRC                 |              |             |                | rt o nor |            |                         |  |  |
| Receiver            | Band         |             |                | rt a nar | ne, e.g.   | INC                     |  |  |
| Ka (26.50           | GHz - 40.0GH | z) 🛔        | Choose Ka-band |          |            |                         |  |  |
| 1-dB range          | e: 26.0GHz   | - 40.0GHz   |                |          | Jund       |                         |  |  |
| 3-dB range          | e: 25.0GHz   | - 41.0GHz   | Cho            | ose an   | integra    | tion time (e.g., 3 sec) |  |  |
| Correlato           | r Integratio | on Time (s) |                |          | 0          |                         |  |  |
| 3.0                 |              |             |                |          |            |                         |  |  |
| Comment             | S            |             |                |          |            |                         |  |  |
|                     |              |             |                |          |            |                         |  |  |
|                     |              |             |                |          |            |                         |  |  |
|                     |              |             |                |          |            |                         |  |  |
|                     |              |             |                |          |            |                         |  |  |

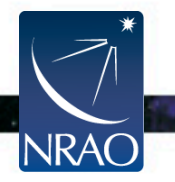

## Go to "Lines" tab

| Basics    | Lines         | Basebands        | Line Placeme  | ent      | Subbands | Validatio | n            |        |        |
|-----------|---------------|------------------|---------------|----------|----------|-----------|--------------|--------|--------|
| iraction  | for Dopple    | r calculations   |               |          |          |           |              |        |        |
| mection   | tor Dopple    | Calculations     |               |          |          |           |              |        |        |
| Coordin   | ate System    | Right Ascension  | Declination   | Epo      | ch       |           |              |        |        |
| Equa      | torial 🛟      | 0h 0m 0.00000(   | 0d 0' 0.00000 | 0" J200  | 0        |           |              |        |        |
| Import So | urce Position | ]                |               |          |          |           |              |        |        |
| import oo |               |                  |               |          |          |           |              |        |        |
| pectral   | line frequer  | ncies and covera | age           |          |          |           |              |        |        |
|           |               |                  |               |          | Minimum  | Channel   |              | DI DDo |        |
| Line      | Rest Freque   | ency Rest Frame  | Convention    | Velocity | Minimum  | Channel   | Polarization | BI.BPS | Delete |

. .

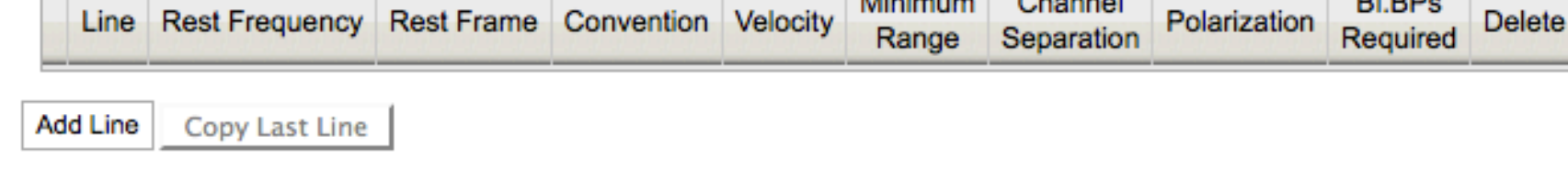

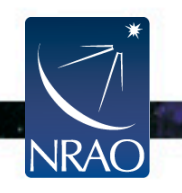

## Insert or Import Source Position

| Basics     | Lines         | Basebands       | Line Placement  | Su    |
|------------|---------------|-----------------|-----------------|-------|
| Direction  | for Dopple    | r calculations  |                 |       |
| Coordina   | ate System    | Right Ascension | Declination     | Epoch |
| Equato     | orial 🛟       | 0h 0m 0.000001  | 0d 0' 0.000000" | J2000 |
| Import Sou | arce Position |                 |                 |       |

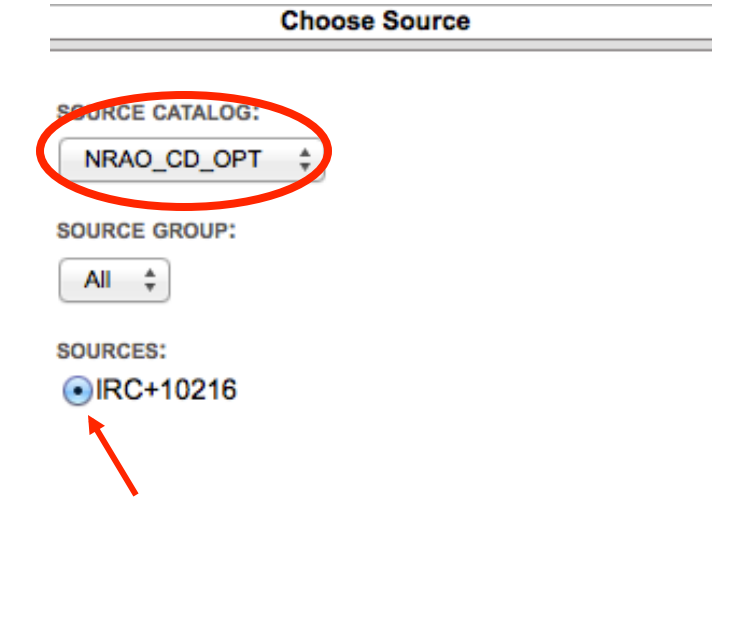

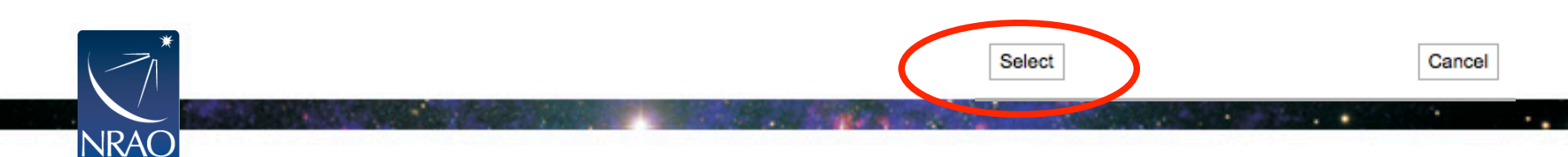

## > Add Line

| Basics | Lines | Basebands | Line Placement | Subbands | Validation |
|--------|-------|-----------|----------------|----------|------------|

#### **Direction for Doppler calculations**

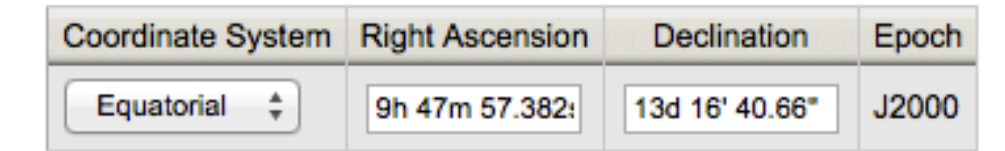

Import Source Position

#### Spectral line frequencies and coverage

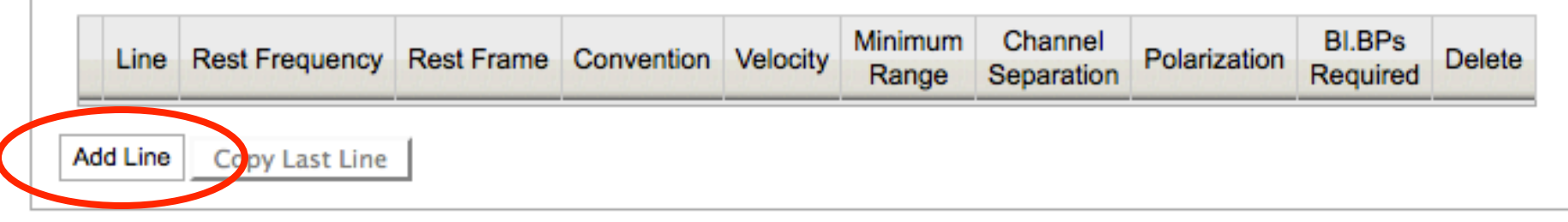

- HC3N (v<sub>o</sub>=36.39232 GHz).
- V (radio, LSR) = -26 km/s
- Minimum Range = 35 km/s
- Channel Separation = 2 km/s

|    | Line     | Rest Frequency        | Rest Frame | Convention     | Velocity   | Minimum<br>Range      | Channel<br>Separation  | Polarization |
|----|----------|-----------------------|------------|----------------|------------|-----------------------|------------------------|--------------|
| L1 | HC3N     | 36.39232<br>36.396GHz | LSR ‡      | Radio (km/s) 🗍 | -26.0 km/s | 35.0 km/s<br>4.249MHz | 2.0 km/s<br>242.783kHz | Full 🛟       |
| [  | Add Line | Copy Last Line        |            |                |            |                       |                        |              |

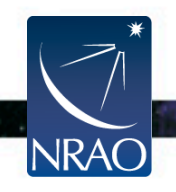

- HC3N (v<sub>o</sub>=36.39232 GHz).
- V (radio, LSR) = -26 km/s
- Minimum Range = 35 km/s
- Channel Separation = 2 km/s

|    | Line     | Rest Frequency        | Rest Frame | Convention   | Velocity   | Minimum<br>Range      | Channel<br>Separation  | Polarization |
|----|----------|-----------------------|------------|--------------|------------|-----------------------|------------------------|--------------|
| L1 | HC3N     | 36.39232<br>36.396GHz | LSR ‡      | Radio (km/s) | -26.0 km/s | 35.0 km/s<br>4.249MHz | 2.0 km/s<br>242.783kHz | Full 🔹       |
| 1  | Add Line | Copy Last Line        | )          |              |            |                       |                        |              |
|    | • Si     | $S(v_0 = 36)$         | .30963 GI  | Ηz).         |            |                       |                        |              |

#### Spectral line frequencies and coverage

|    | Line | Rest Frequency        | Rest Frame | Convention     | Velocity   | Minimum<br>Range      | Channel<br>Separation  | Polarization |
|----|------|-----------------------|------------|----------------|------------|-----------------------|------------------------|--------------|
| L1 | HC3N | 36.39232<br>36.396GHz | LSR ‡      | Radio (km/s) 💲 | -26.0 km/s | 35.0 km/s<br>4.249MHz | 2.0 km/s<br>242.783kHz | Full \$      |
| L2 | SiS  | 36.30963<br>36.313GHz | LSR ‡      | Radio (km/s) ‡ | -26.0 km/s | 35.0 km/s<br>4.239MHz | 2.0 km/s<br>242.232kHz | Full \$      |

- HC3N (v<sub>o</sub>=36.39232 GHz).
- V (radio, LSR) = -26 km/s
- Minimum Range = 35 km/s
- Channel Separation = 2 km/s

|    | Line     | Rest Frequency        | Rest Frame | Convention     | Velocity   | Minimum<br>Range      | Channel<br>Separation  | Polarization |
|----|----------|-----------------------|------------|----------------|------------|-----------------------|------------------------|--------------|
| L1 | HC3N     | 36.39232<br>36.396GHz | LSR ‡      | Radio (km/s) 🗍 | -26.0 km/s | 35.0 km/s<br>4.249MHz | 2.0 km/s<br>242.783kHz | Full 🜲       |
| [  | Add Line | Copy Last Line        |            |                |            |                       |                        |              |

• SiS (v<sub>o</sub>=36.30963 GHz).

#### Spectral line frequencies and coverage

|    | Line | Rest Frequency        | Rest Frame | Convention     | Velocity   | Minimum<br>Range      | Channel<br>Separation  | Polarization |
|----|------|-----------------------|------------|----------------|------------|-----------------------|------------------------|--------------|
| L1 | HC3N | 36.39232<br>36.396GHz | LSR ‡      | Radio (km/s) 🗍 | -26.0 km/s | 35.0 km/s<br>4.249MHz | 2.0 km/s<br>242.783kHz | Full ‡       |
| L2 | SiS  | 36.313GHz             | LSR ‡      | Radio (km/s) * | -26.0 km/s | 35.0 km/s<br>4.239MHz | 2.0 km/s<br>242.232kHz | Full \$      |

#### NRAO\_CD » IRC

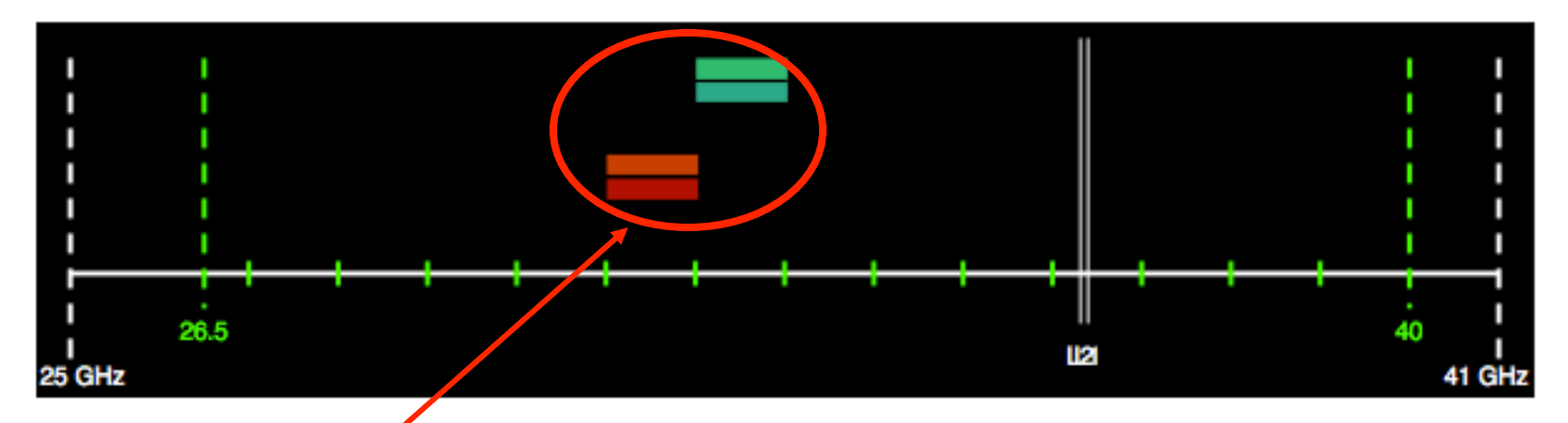

These are the two I GHz wide basebands of the 8 bit samplers. We need to overlap them with the lines.

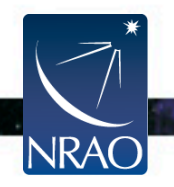

#### ➢ Go to "Basebands" tab

|--|--|

Sampler Input Mode

Two 1-GHz 8-bit samplers (A0/C0 and B0/D0)

| Name              | Bits | Center Frequency | Sky Range             |
|-------------------|------|------------------|-----------------------|
| A0/C0<br>1.024GHz | 8    | 36.32GHz         | 35.808GHz - 36.832GHz |
| B0/D0<br>1.024GHz | 8    | 36.25GHz         | 35.738GHz - 36.762GHz |

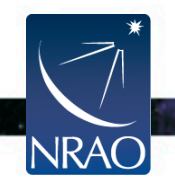

Still under "Basebands" tab:

We will Doppler set the baseband A0/C0 on HC3N
 We will Doppler set the baseband B0/D0 on SiS

| Name  | Doppler Line       | Offset From Center | Target Sky Frequency | Position                      | Velocity  | Rest Frame    | Convention |
|-------|--------------------|--------------------|----------------------|-------------------------------|-----------|---------------|------------|
| A0/C0 | HC3N - 36.392GHz 🛟 | -75.898MHz         | 36.396GHz            | 9h 47m 57.382s 13d 16' 40.66" | -26.0km/s | Lsr Kinematic | Radio      |
| B0/D0 | SiS - 36.310GHz 🛟  | -63.200MHz         | 36.313GHz            | 9h 47m 57.382s 13d 16' 40.66" | -26.0km/s | Lsr Kinematic | Radio      |

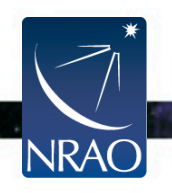

#### Go to "Line Placement" tab

NRAC

| Basic | s    | Lines           | Baseba        | ands Line     | Placement  | Subba    | nds N                 | /alidation             |              |                    |          |  |
|-------|------|-----------------|---------------|---------------|------------|----------|-----------------------|------------------------|--------------|--------------------|----------|--|
|       | Line | Rest Fre        | quency        | Rest Frame    | Convention | Velocity | Minimum<br>Range      | Channel<br>Separation  | Polarization | BI.BPs<br>Required | Generate |  |
| L1    | HC3N | 36.392<br>36.39 | 32GHz<br>6GHz | Lsr Kinematic | Radio      | -26km/s  | 35.0 km/s<br>4.249MHz | 2.0 km/s<br>242.783kHz | FULL         | 1                  | Generate |  |
| L2    | SiS  | 36.309<br>36.31 | 63GHz<br>3GHz | Lsr Kinematic | Radio      | -26km/s  | 35.0 km/s<br>4.239MHz | 2.0 km/s<br>242.232kHz | FULL         | 1                  | Generate |  |

Generate Subband from Science Specification

Click on Generate for HC3N.
 Choose A0/C0, Generate
 Repeat for SiS.
 Choose B0/D0, Generate.
 Generated from HC3N - 36.39232GHz
 Generate
 Generate
 Generate
 Cancel

#### Go to "Subbands" tab

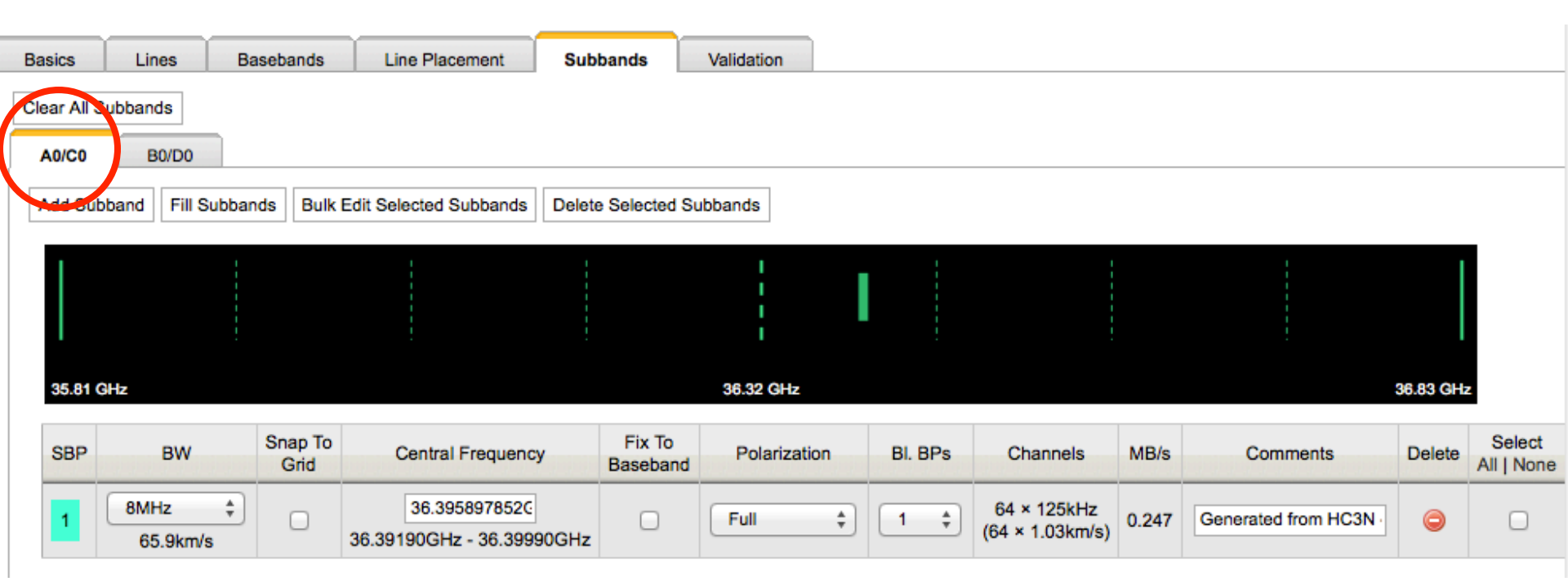

. . . .

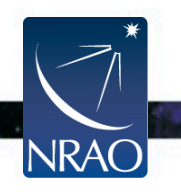

#### Go to "Subbands" tab

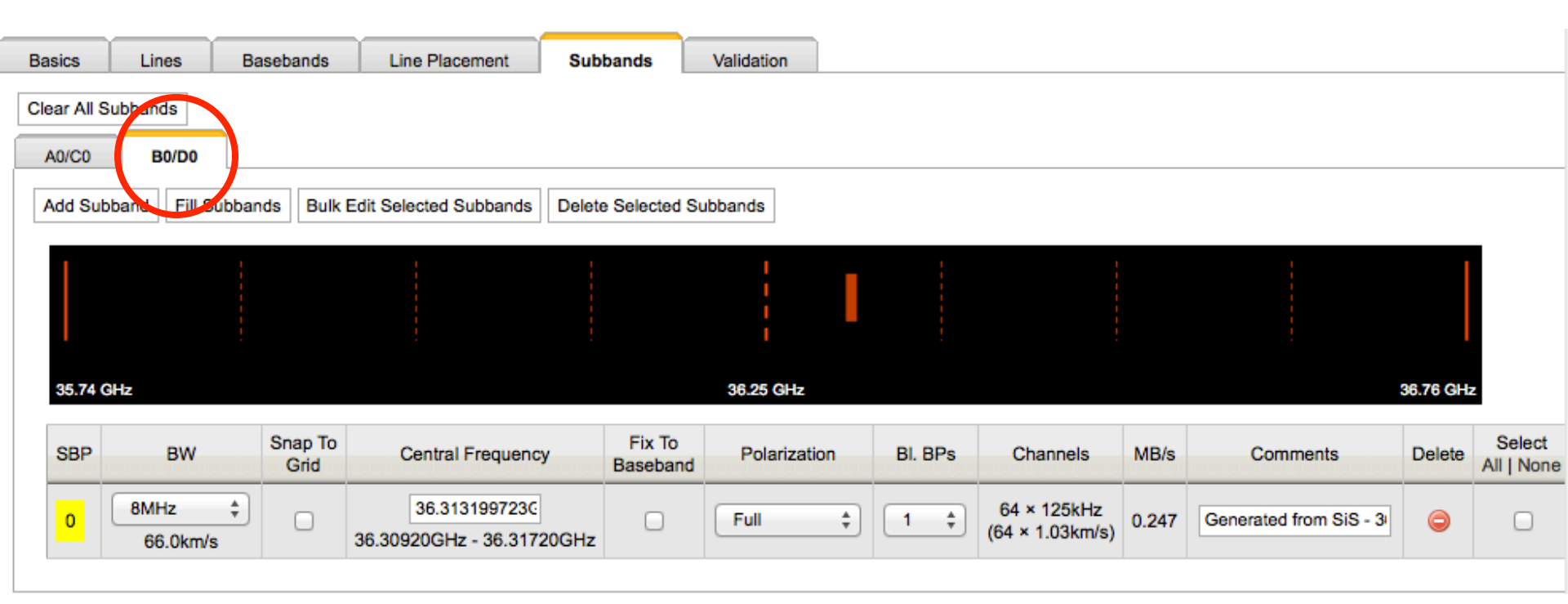

. . . .

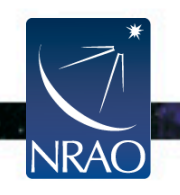

NRAO

Go to "Validation" tab to view the summary and see if there are any warning messages.

| Basic           | s    |      | Line             | es   |                  | Ba  | seb  | and  | s    |      | Line I | Place | ment   |       | Subt  | ands   | Validation    |        |           |           |    |         |             |         |              |            |                |
|-----------------|------|------|------------------|------|------------------|-----|------|------|------|------|--------|-------|--------|-------|-------|--------|---------------|--------|-----------|-----------|----|---------|-------------|---------|--------------|------------|----------------|
|                 |      | N    | lame             | e:   | IRC              |     |      |      |      |      |        |       |        |       |       |        |               |        |           |           |    |         |             |         |              |            |                |
|                 |      |      | Tin              | it:  | 3.0              |     |      |      |      |      |        |       |        |       |       |        |               |        |           |           |    |         |             |         |              |            |                |
| Rec             | eive | er I | Band             | d:   | Ka               | 26. | 5Gł  | łz - | 40.  | 0GH  | z)     |       |        |       |       |        |               |        |           |           |    |         |             |         |              |            |                |
| T <sub>in</sub> | t ·  | AC   | BB               | cent | er Fi            | eq  | A    | cs   | umr  | ned  | BW     | AC    | Cove   | erage | Red   | ą. BIB | Ps # Chann    | els    | AC Do     | ppler Lir | ne | AC D    | oppler Vel. |         | AC Doppler   | Pos.       | AC Doppler     |
| Ban             | d    | BD   | BB               | cent | <sub>er</sub> Fi | eq  | B    | D S  | umr  | ned  | BW     | BD    | Cove   | erage | Tota  | al BIB | Ps Min/Max W  | lidth  | BD Do     | ppler Lir | ne | BD D    | oppler Vel. |         | BD Doppler   | Pos.       | BD Doppler     |
| 3s              | 3    | 36.  | 319              | 110  | 530              | Hz  | 8.   | ом   | Hz   |      |        | 0.78  | 3125   | %     | 2     |        | 128           |        | 36.392    | 232GHz    |    | -26.0km | /s LSR Rad  | o 9h 47 | m 57.382s 13 | d 16' 40.6 | 6" -75.837683  |
| Ка              | 3    | 36.  | 249 <sup>.</sup> | 112  | 550              | Hz  | 8.   | 0M   | Hz   |      |        | 0.78  | 3125   | %     | 2     |        | 125.0kHz / 12 | 5.0kHz | 36.309    | 63GHz     |    | -26.0km | /s LSR Rad  | o 9h 47 | m 57.382s 13 | d 16' 40.6 | 66" -63.13969  |
| Bas             | eba  | nd   | ID               | S    | B Ba             | and | widt | th   |      |      | Fre    | eque  | ncy F  | Range | е     |        | Center        | Pola   | arization | BIBPs     | C  | hannels | Ch. Width   | Phased  | Data Rate    | Priority   | C              |
| A0/             | 0    |      | 0                | 8    | MH2              | :   |      |      | 36.3 | 3918 | 376    | 8GH   | z - 36 | .399  | 83768 | BGHz   | 36.39583768GH | z Full |           | 1         | 64 | 4       | 125.0kHz    | No      | 0.247 MB/s   | 0          | Generated from |
| B0/             | 00   |      | 0                | 8    | MH2              | :   |      |      | 36.3 | 3091 | 997    | 2GH   | z - 36 | 6.317 | 19972 | 2GHz   | 36.31319972GH | z Full |           | 1         | 64 | 4       | 125.0kHz    | No      | 0.247 MB/s   | 0          | Generated from |
|                 | 0    | 1    | 2                | 3    | 4 :              | 5 6 | 6 7  | 8    | 9    | 10   | 11     | 12    | 13     | 14    | 15    |        |               |        |           |           |    |         |             |         |              |            |                |
| Q1              | -    | 0    | -                | -    |                  | -   | -    | -    | -    | -    | -      | -     | -      | -     | -     |        |               |        |           |           |    |         |             |         |              |            | Data Data      |
| Q2              | -    | -    | -                | -    |                  | -   | -    | -    | -    | -    | -      | -     | -      | -     | -     |        |               |        |           |           |    |         |             |         |              |            | Data Rate      |
| Q3              | 0    | -    | -                | -    |                  | -   | -    | -    | -    | -    | -      | -     | -      | -     | -     |        |               |        |           |           |    |         |             |         |              |            | 0.404.140%     |
| Q4              | -    | -    | -                | -    |                  | -   | -    | -    | -    | -    | -      | -     | -      | -     | -     |        |               |        |           |           |    |         |             |         |              | _          | 0.494 MB/S     |
|                 |      | (    | 7                | -л   |                  |     |      |      |      |      |        |       |        |       |       |        |               |        |           |           |    |         |             |         |              |            | 1.777 GB/h     |
|                 |      | Ĺ    | $\sum$           | /1   |                  |     |      |      |      |      |        |       |        |       |       |        |               |        |           |           |    |         |             |         |              |            |                |
|                 |      |      |                  | _    |                  |     |      |      |      |      | 6.5    |       |        |       | 1.1   |        |               |        | Re to     | 52        |    | (C)     | 1000        |         | ·            |            | · · · ·        |

| NRAO Observation Preparation                                              | on Tool - Mozilla Firefox <2>                                                                                                    | _ <b>_</b> × |
|---------------------------------------------------------------------------|----------------------------------------------------------------------------------------------------|--------------|
| <u>F</u> ile <u>E</u> dit <u>V</u> iew Hi <u>s</u> tory <u>B</u> ookmarks | <u>T</u> ools <u>H</u> elp                                                                                                    |              |
| NRAO Observation Preparation                                              | •                                                                                                    | •            |
| 🔶 🖨 🕅 nrao.edu https://e2e.nr                                             | nrao.edu/opt/MyProjects.iface 🔂 🗸 🕑 🚼 Google                                                                                                    | ۲            |
| File Edit Help                                                            |                                                                                                    |              |
| NRAO NRAO > User Porta > Observat                                         | tion Preparation   <u>Sources</u>   Instrument Configurations                                                                                                    |              |
| k 🖩 🖶 🐇 🖻 🛍 i 🕇 + + + 👘 🖽                                                 |                                                                                                    |              |
| 🗉 🖻 [New Project]                                                         | PROGRAM BLOCK DETAILS                                                                                                    |              |
| 🖻 📴 [New Program Block]                                                   | NAME [New Drogram Block] COMPLETED? Yes                                                                                                    |              |
| INew Scheduling Block], ( STD: [New Scan]                                 |                                                                                                    |              |
| - 🛣 SID. [New Scan]                                                       | ALLOCATED TIME (HRS) 0.0 USED TIME (HRS) 0.0                                                                                                    |              |
|                                                                           | ACCEPTABLE CONFIGURATIONS                                                                                                    |              |
|                                                                           | Drag configurations from the list on the right to the left to choose that configuration.                                                                                   |              |
|                                                                           | Drag configurations on the left up and down in order to adjust their priority.<br>Drag configurations from the list on the left to the right to remove that configuration. |              |
|                                                                           |                                                                                                    |              |
|                                                                           |                                                                                                    |              |
|                                                                           | B 👄                                                                                                    | =            |
|                                                                           | C (                                                                                                    |              |
|                                                                           |                                                                                                    |              |
|                                                                           |                                                                                                    |              |
|                                                                           |                                                                                                    |              |
|                                                                           | A=>BNA                                                                                                    |              |
|                                                                           | BNA=>B                                                                                                    |              |
|                                                                           | B=>CNB                                                                                                    |              |
|                                                                           | CNB=>C                                                                                                    |              |
|                                                                           |                                                                                                    |              |
|                                                                           |                                                                                                    |              |
|                                                                           |                                                                                                    |              |

- If you don't have "New Project" on the left menu:
  - File  $\rightarrow$  Create New  $\rightarrow$  Test Project
- Click on Program Block
   PE
  - Insert a name: TEST
  - Acceptable array configuration: drag the desired configuration

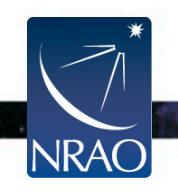

| 00                                                            | M                                                                                                    | NRAO Observation Preparation                                                                                     | Tool                                        | R                                         |
|---------------------------------------------------------------|----------------------------------------------------------------------------------------------------|----------------------------------------------------------------------------------------------------|---------------------------------------------|-------------------------------------------|
| NRAO Observation Preparation                                  |                                                                                                    |                                                                                                    |                                             |                                           |
| A https://obs.vla.nrao.edu/opt/MyProjection                   | cts.jsf                                                                                                    |                                                                                                    | ୁର୍ବ ଅ ସି ସେହି ସେହି                         | ۹ 🝙 💽 -                                   |
| File Edit View Help                                           |                                                                                                    |                                                                                                    |                                             |                                           |
| NRAO <u>NRAO</u> >User Portal>Observation Prep                | aration   <u>Sources</u>   Instrument Configura                                                                           | ations                                                                                                    |                                             | Hello, Dr. Galactico Armenian <u>Exit</u> |
| Notice: every day at 15:30 and 23:30 UTC to                   | his program may be taken offline for a fe                                                                                 | w minutes until it becomes more                                                                                  | stable.                                     |                                           |
| <b>▷ ■ ■ ↓ ↓ ↓ ↓ ↓ ↓ ↓ ↓ ↓ ↓ ↓ ↓ ↓ ↓ ↓ ↓ ↓ </b>               | PROGRAM BLOCK DETAILS                                                                                                    |                                                                                                    |                                             |                                           |
| [New Project]                                                 |                                                                                                    | SCHEDULING PRIORI                                                                                                | TY                                          |                                           |
|                                                               |                                                                                                    |                                                                                                    |                                             |                                           |
| [New Scheduling Block], 00:           STD:         [New Scan] | ALLOCATED TIME (HRS) 0.00                                                                                                 | USED TIME (HRS)                                                                                                  | 0.00 COMPLETED? Yes                         |                                           |
|                                                               | ACCEPTABLE CONFIGURATIONS                                                                                                 |                                                                                                    |                                             |                                           |
|                                                               | Drag configurations from the list on t<br>Drag configurations on the left up an<br>Drag configurations from the list on t | he right to the left to choose that<br>d down in order to adjust their pr<br>he left to the right to remove that | configuration.<br>iority.<br>configuration. |                                           |
|                                                               | ACCEPTABLE CONFIGURATIONS                                                                                                 | AVAILABLE CONFIGURATIONS                                                                                         |                                             |                                           |
|                                                               | D                                                                                                    | A 👄                                                                                                    |                                             |                                           |
|                                                               |                                                                                                    |                                                                                                    |                                             |                                           |
|                                                               |                                                                                                    | C 📛                                                                                                    |                                             |                                           |
|                                                               |                                                                                                    |                                                                                                    |                                             |                                           |
|                                                               |                                                                                                    |                                                                                                    |                                             |                                           |
|                                                               |                                                                                                    | A=>BNA (=                                                                                                    |                                             |                                           |
|                                                               |                                                                                                    | BNA=>B 👄                                                                                                    |                                             |                                           |
|                                                               |                                                                                                    | B=>CNB                                                                                                    |                                             |                                           |

- Scheduling Block: Information tab.
- Name: TEST SB
- LST range (uncheck "no constraint"):
  - LST target/phase\_cal/ref\_cal:  $05:45 \rightarrow 13:45$
  - LST BP\_cal:  $9:00 \rightarrow 16:00$
  - LST Flux\_cal: 08:30→18:30 (gap between 12:45 14:15)

Assuming a 3 hr long SB: One possible LST start range: 08:30 → 09:45 (if the flux cal is observed toward the end)

Scheduling constraints: choose Ka band's

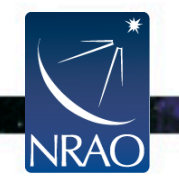

## **Observation Preparation: Scheduling Block**

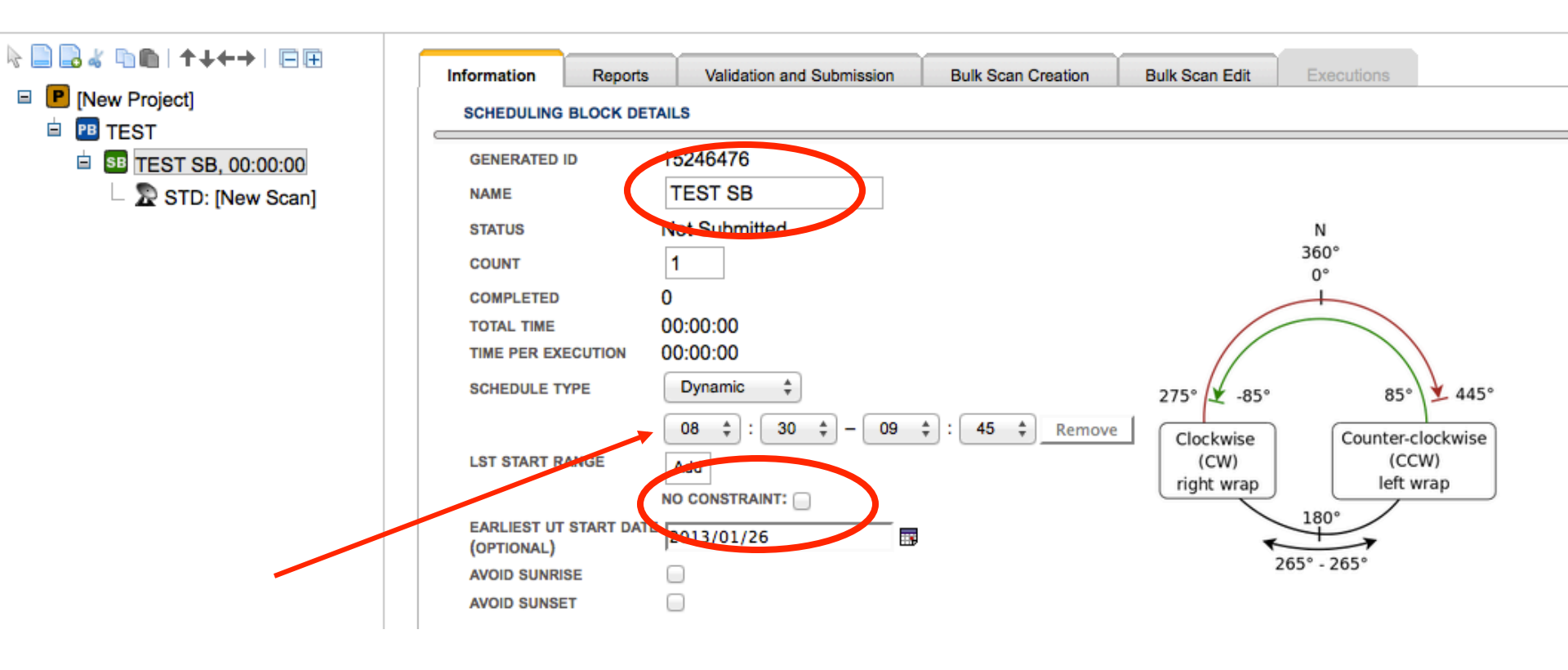

. .

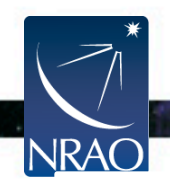

## **Observation Preparation: Scheduling Block**

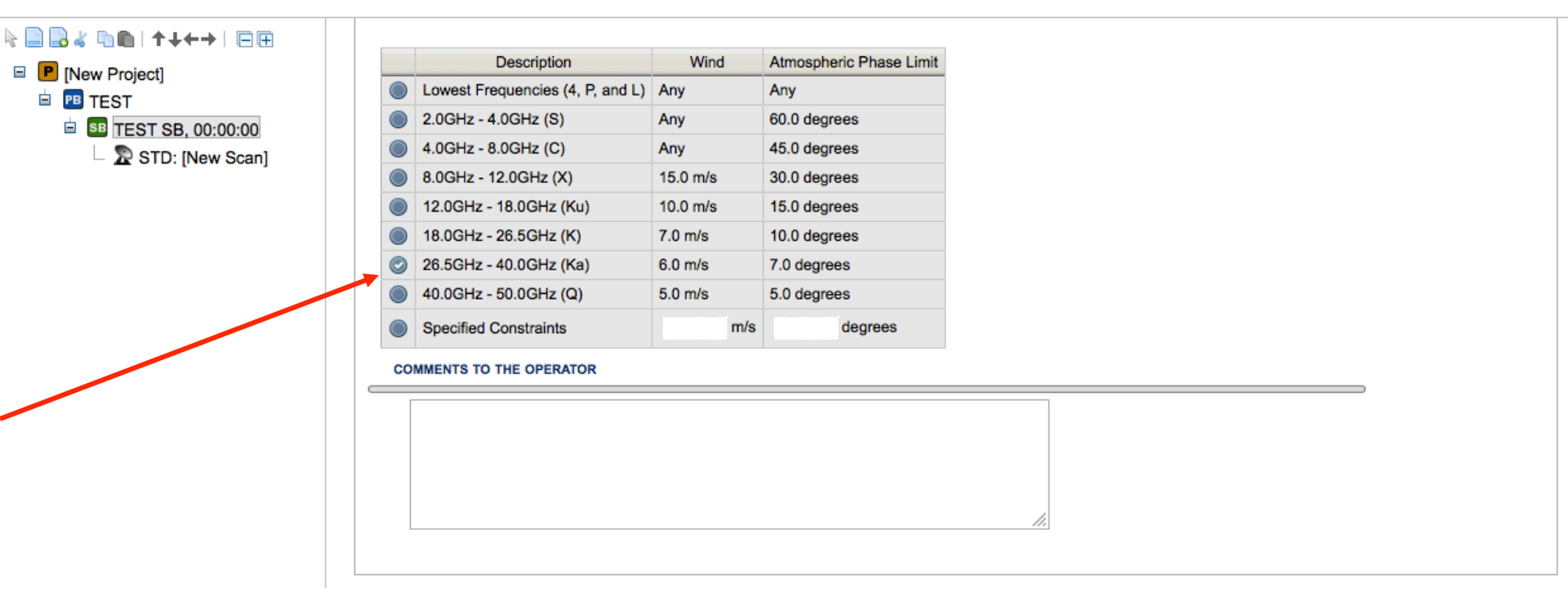

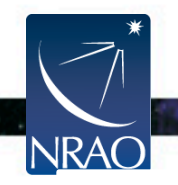

## **Observation Preparation: Scheduling Block**

- Scheduling Block: Scans
  - Dummy scan for each correlator configuration
    - The Ka-band configuration
    - The C-band reference pointing configuration
  - Reference pointing scan on J1008+0730
    - The above three scans should sum up to 10-12 min.
  - Phase calibrator J0954+0743
  - Target-Phase cal loop
  - Repeat the last three steps
  - Ref. point. on BP cal, Ka-band scan on BP cal

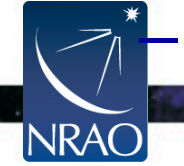

Ref. point. on Flux cal, Ka-band scan on Flux cal

## **Observation Preparation: Scans**

- How to set a reference pointing scan.

| k 📄 🛃 ๕ 🐚 🏠 I ↑ ↓←→ I 🖂 🖽 |                                                                                                    |             |
|---------------------------|----------------------------------------------------------------------------------------------------|-------------|
| [New Project]             | Overview Comments                                                                                            |             |
| E PB TEST                 | SCAN DETAILS                                                                                                 |             |
| IEST SB, 00:00:00         |                                                                                                    |             |
| STD: [New Scan]           | NAME SCAN MODE ANTENNA WRAP REFERENCE POINTING PHASE & DELAY CAL RECORD ON MARK V                            | VER THE TOP |
| 1                         | [New Scan]       Standard Observing +       No Preference +       Apply Last?       Apply Last?       Allow? | Allow?      |
|                           | TARGET SOURCE         HARDWARE SETUP         SCAN TIMING         INTENTS                                     |             |
|                           | No Source Assigned No Instrument Config. Assigned Keep Previous Conf.                                        |             |
|                           | Import Import 00:05:00 CALIBRATE BANDPASS<br>More >>>                                                        |             |
|                           |                                                                                                    |             |

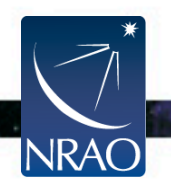

# Reference Pointing Scan – Using the calibrator : J1008+0730. – Using C-band.

| rview Comments     |                            |                |                    |                           |              |
|--------------------|----------------------------|----------------|--------------------|---------------------------|--------------|
| AN DETAILS         |                            |                |                    |                           |              |
| NAME               | SCAN MODE                  | ANTENNA WRAP   | REFERENCE POINTING | PHASE & DELAY CALIBRATION | OVER THE TOP |
| [New Scan]         | tandard Observing          | No Preference  | Apply Last?        | Apply Last?               | Allow?       |
|                    |                            |                |                    |                           |              |
| TARGET SOURCE      | HARDWARE SETUP             | SCAN TI        | MING               | INTENTS                   |              |
| No Source Assigned | No Instrument Config. Assi | Duration (LST) |                    | VE TARGET                 |              |
|                    |                            | 00:05:00       |                    | RATE FLUX DENSITY SCALE   |              |
| Change             | Change                     |                | More >>            | >>                        |              |
|                    |                            |                |                    |                           |              |
|                    |                            |                |                    |                           |              |

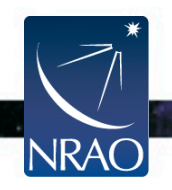

## **Reference Pointing Scan**

## -Using the calibrator : J1008+0730.

|                                                           | SOURCE CATALOG: | VLA ‡ | SOURCE GROUP: | RA 10 \$ | SOURCES |
|-----------------------------------------------------------|-----------------|-------|---------------|----------|---------|
| - Using C-ban                                             | J100271210      |       |               |          |         |
| Querview Comments                                         | _J1003+3244     |       |               |          |         |
| Comments                                                  | _J1006+3454     |       |               |          |         |
|                                                           | ─J1007-0207     |       |               |          |         |
|                                                           | J1007+1356      |       |               |          |         |
| NAME SCAN MODE AN1                                        | J1008+0730      |       |               |          |         |
| Ref_point         Interferometric Pointing +         No F | J1008+0621      |       |               |          |         |
|                                                           | _J1010+8250     |       |               |          |         |
| TARGET SOURCE HARDWARE SETUP                              | J1011+0624      |       |               |          |         |
| No Source Assigned No Instrument Config. Assi             | J1012+2312      |       |               |          |         |
| Import Import                                             | J1013+3445      |       |               |          |         |
|                                                           | J1013+2449      |       |               |          |         |
|                                                           | J1014+2301      |       |               |          |         |
|                                                           | J1015+1227      |       |               |          |         |
|                                                           | J1016+0513      |       |               |          |         |
| •                                                         | J1016+2037      |       |               |          |         |
|                                                           | J1017+6116      |       |               |          |         |
|                                                           | J1018-3144      |       |               |          |         |
| *                                                         | J1018+3542      |       |               |          |         |
|                                                           | J1018+0530      |       |               |          |         |
|                                                           | J1018-3123      |       |               |          |         |
| NRAO                                                      | C 11010-6220    |       |               |          |         |
|                                                           | Change          |       |               |          | Cancel  |

# Reference Pointing Scan – Using the calibrator : J1008+0730. – Using C-band.

| Ref. point                   |                                                                                  |               | TV-T     | REPERENCE POINTING | PHASE & DELAY CAL  | RECORD ON MARK V | OVER THE TO |
|------------------------------|----------------------------------------------------------------------------------|---------------|----------|--------------------|--------------------|------------------|-------------|
| rter_point                   | Interferometric Pointing \$                                                      | No Preference | ×e ‡     | Apply Last?        | Apply Last?        | Allow?           | Allow?      |
| TARGET SOUR                  | CE HARDWARE SE                                                                   | TUP           | SCA      | N TIMING           | INTENTS            |                  |             |
| DEC: 7d 30' 16.              | .552"                                                                            | . Assigned    | 00:05:00 | r (LST) ÷<br>✓ CAL | IBRATE OFFSET POIN | TING             |             |
| Primary<br>Primary<br>Second | CATALOG: NRAO Defau<br>C band pointing<br>X band pointing<br>ary K band pointing | lits          | ₹ F      | RESOURCE GROUP:    | Pointing setups    |                  | ÷ I         |
| Second                       | ary Ka band pointing                                                             |               |          |                    |                    |                  |             |

## **Observation Preparation: Scans**

- -How to set a regular scan using target source and resource.
  - $-I^{st}$  we need to add a new scan

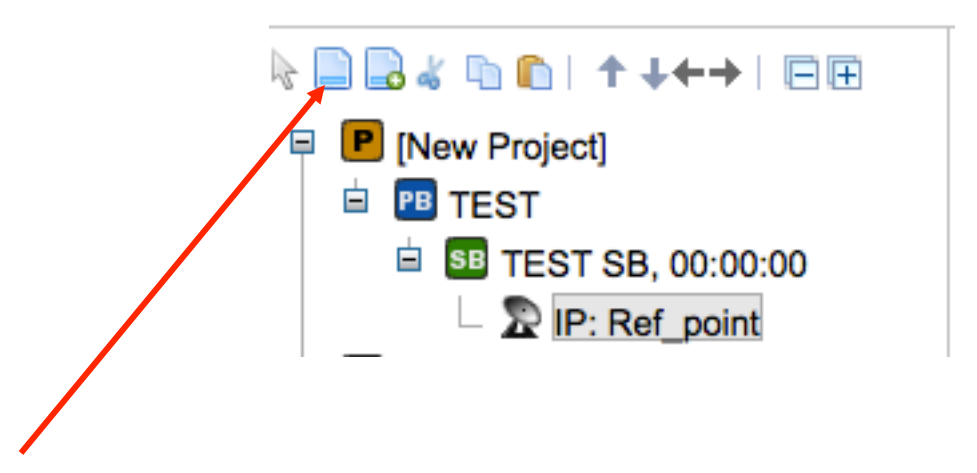

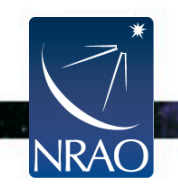

# Target Source Scan – Using the target source: IRC+10216 – Using the Ka-band resource we made.

| view Comments      |                                         |                          |                    |                           |              |
|--------------------|-----------------------------------------|--------------------------|--------------------|---------------------------|--------------|
| AN DETAILS         |                                         |                          |                    |                           |              |
|                    |                                         |                          |                    | _                         | ,            |
| NAME               | SCAN MODE                               | ANTENNA WRAP             | REFERENCE POINTING | PHASE & DELAY CALIBRATION | OVER THE TOP |
| [New Scan          | andard Observing                        | No Preference            | Apply Last?        | Apply Last?               | Allow?       |
|                    | ••••••••••••••••••••••••••••••••••••••• |                          |                    |                           |              |
|                    |                                         |                          |                    |                           |              |
| TARGET SOURCE      | HARDWARE SETUP                          | SCAN TI                  | MING               | INTENTS                   |              |
| No Source Assigned | No Instrument Config. Assi              | aned and an and a second |                    | VE TARGET                 |              |
| 0                  | Keep Previous Conf.                     | Duration (LST)           | CALIBR             | RATE COMPLEX GAIN         |              |
|                    |                                         | 00:05:00                 | CALIBR             | RATE FLUX DENSITY SCALE   |              |
|                    |                                         | 00.05.00                 |                    | RATE BANDPASS             |              |
| Ckenge             | Change                                  |                          | COLLED 1           |                           |              |
| Ckonge             | Change                                  |                          | More >>            | >>                        |              |
| Change             | Change                                  |                          | More >>            | >>                        |              |
| Change             | Change                                  |                          | More >>            | >>                        |              |

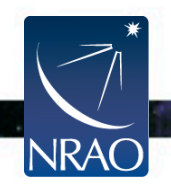

## Target Source Scan – Using the target source: IRC+10216

# -Using the Ka-band resource we made.

| Overview  | Comment    | ts                             |                       |                         |                          |              |
|-----------|------------|--------------------------------|-----------------------|-------------------------|--------------------------|--------------|
| SCAN DETA | AILS       |                                |                       |                         |                          |              |
| NAME      |            | SCAN MODE ANTENNA              | A WRAP REFERENCE POIN | NTING PHASE & DELAY CAL | RECORD ON MARK V         | OVER THE TOP |
| IRC+102   | 16 Stan    | dard Observing + No Prefer     | rence                 | Apply Last?             | □ Allow?                 | □Allow?      |
| TARGET    | SOURCE     | HARDWARE SETUP                 | SCAN TIMING           | INTENTS                 |                          |              |
| No Source | e Assigned | No Instrument Config. Assigned | Duration (LST) \$     | OBSERVE TARGET          | NIN (A AND P)<br>Y SCALE |              |
| Imp       | port       | Import                         |                       | More >>>                |                          |              |
|           |            | SOURCE CAT                     | ALOG: NRAO_CD_OPT     | SOURCE GROUP:           |                          | ES:          |
|           |            | Change                         |                       |                         | Cance                    | 1            |
| NRAC      |            |                                |                       |                         |                          | 70           |

# Target Source Scan Using the target source: IRC+10216 Using the Ka-band resource we made.

| Overview                                                                                                    | Comments               |                                                       |             |                        |             |                                                                                                    |              |
|----------------------------------------------------------------------------------------------------|------------------------|-------------------------------------------------------|-------------|------------------------|-------------|----------------------------------------------------------------------------------------------------|--------------|
|                                                                                                    | .5                     |                                                       |             |                        |             |                                                                                                    |              |
| NAME SCAN MODE                                                                                                    |                        | ANTENNA WRAP REFERENCE POIN                           |             | TING PHASE & DELAY CAL |             | AL RECORD ON MARK V                                                                                      | OVER THE TOP |
| IRC+10216                                                                                                    | 6 Standard Observing + | No Preference                                         | Apply Last? |                        | Apply Last? | □ Allow?                                                                                                 | □Allow?      |
|                                                                                                    | TARGET SOURCE          | HARDWAR                                               | E SETUP     |                        | SCAN TIMING | INTENT                                                                                                   | rs           |
| IRC+10216<br><b>RA:</b> 9h 47m 57.382s<br><b>DEC:</b> 13d 16' 40.66"<br><b>VELOCITY-26.0km/s LSR_KINEMATIC RADIO</b><br>Import |                        | No Instrument Config. Assigned<br>Keep Previous Conf. |             | Duration (LST) \$      |             | OBSERVE TARGET CALIBRATE COMPLEX GAIN (A AND P) CALIBRATE FLUX DENSITY SCALE CALIBRATE BANDPASS More >>> |              |
|                                                                                                    | RESOUR                 | CE CATALOG:                                           | NRAO_CD     |                        | + RESOL     | JRCE GROUP: All                                                                                          | RESOURCES    |
|                                                                                                    | Chang                  | e                                                     |             |                        |             |                                                                                                    | Cancel       |
| NRAO                                                                                                    |                        |                                                       |             |                        |             |                                                                                                    | 71           |

- You were provided with a file called OPT\_demo.xml
- File → Import Project, Browse to locate the file and import (click once and wait for a few seconds).
- Expand its content

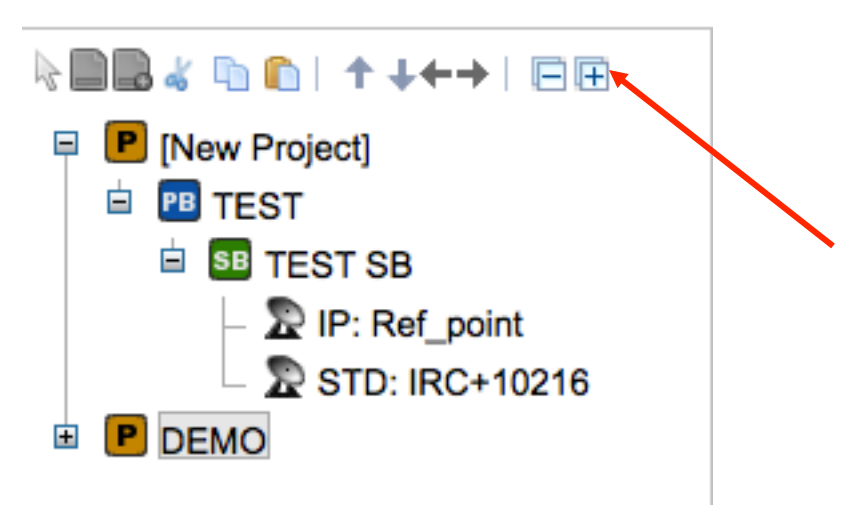

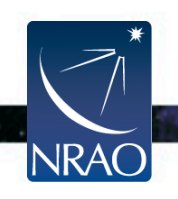
| 00                                                                                                    | NRAO Observation Preparation Tool                                                                                                    |                                           |  |  |  |  |  |  |  |
|----------------------------------------------------------------------------------------------------|----------------------------------------------------------------------------------------------------|-------------------------------------------|--|--|--|--|--|--|--|
| NRAO Observation Preparation                                                                                                    |                                                                                                    |                                           |  |  |  |  |  |  |  |
| A https://obs.vla.nrao.edu/opt/MyPro                                                                                                    | ojects.jsf ☆ マ C & Google                                                                                                    | ۹ 🝙 💽 ד                                   |  |  |  |  |  |  |  |
| File Edit View Help                                                                                                    |                                                                                                    |                                           |  |  |  |  |  |  |  |
| NRAO NRAO > User Portal > Observation Pr                                                                                                    | eparation   <u>Sources</u>   <u>Instrument Configurations</u>                                                                                                    | Hello, Dr. Galactico Armenian <u>Exit</u> |  |  |  |  |  |  |  |
| Notice: every day at 15:30 and 23:30 UTC this program may be taken offline for a few minutes until it becomes more stable.                                                                                                    |                                                                                                    |                                           |  |  |  |  |  |  |  |
|                                                                                                    | Information Reports Validation and Submission Bulk Scan Creation Bulk Scan Edit Executions                                                                                                    |                                           |  |  |  |  |  |  |  |
|                                                                                                    | OBSERVING PROGRAM                                                                                                    |                                           |  |  |  |  |  |  |  |
| <ul> <li>DEMO</li> <li>DEMO</li> <li>STD: dummy Ka</li> <li>STD: dummy C</li> <li>F: J1008+0730</li> <li>STD: J0954+1743</li> <li>(7X) target-phase_cal</li> <li>F: J1008+0730</li> <li>STD: J0954+1743</li> <li>(7X) target-phase_cal</li> <li>F: J1008+0730</li> <li>STD: J0954+1743</li> <li>(7X) target-phase_cal</li> <li>F: J1008+0730</li> <li>STD: J0954+1743</li> <li>(7X) target-phase_cal</li> <li>F: J1008+0730</li> <li>STD: J0954+1743</li> <li>(7X) target-phase_cal</li> <li>F: J1008+0730</li> <li>STD: J0954+1743</li> <li>F: J1229+0203</li> <li>F: J1229+0203</li> <li>F: STD: J1229+0203</li> <li>F: STD: J131+305=3C286</li> <li>STD: 1331+305=3C286</li> </ul> | Use your browser's regular Print feature to print this report. PROJECT CODE: 5429_1 GENERATED ID: 6613118 PRINCIPAL INVESTIGATOR: Dr. Galactico Armenian <emomjian@gmail.com> ASSUMED STARTING CONDITIONS</emomjian@gmail.com>                                                                                                    |                                           |  |  |  |  |  |  |  |
|                                                                                                    | LST START RANGE: 08:30-09:45<br>WIND CONSTRAINTS: 6.0 m/s API CONSTRAINTS: 7.0 degrees<br>LST START: 62633 09:30:00 LST Update Display UTC times<br>LST STOP: 62633 12:30:00 LST<br>ANTENNA STARTING DIRECTION<br>AZIMUTH: 225.0d ELEVATION 35.0d<br>COORDINATE SYSTEM HORIZONTAL<br>SHADOWING LIMIT (MAX) 0.0 IN CONFIGURATION D |                                           |  |  |  |  |  |  |  |

A Warning: Schedule Summary: There is no time on source for scan 'dummy Ka'.

A Warning: Schedule Summary: There is no time on source for scan 'dummy Ka'.

Barden de la companya de la Pala Pala d

- SB: 'Reports' to view all you have done
- Check
  - Instrument configuration summary
  - Time on source summary
  - Schedule summary.

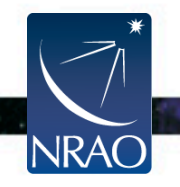

- SB: Reports to view all you have done.
- Change the 'assumed schedule start' at the top to assess whether all the scans in the SB are OK at all possible start times in the assumed LST range.

| ASSUMED SCHEDULE START: 62633 09:30:00 LST Update               | Display UTC times |  |  |  |  |  |  |  |
|-----------------------------------------------------------------|-------------------|--|--|--|--|--|--|--|
| SCHEDULE STOP: 62633 12:30:00 LST                               |                   |  |  |  |  |  |  |  |
| assumed antenna position<br>azimuth: 225.0d<br>elevation: 35.0d |                   |  |  |  |  |  |  |  |

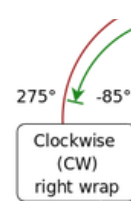

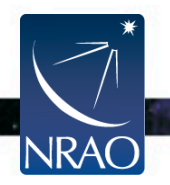

• SB:Validation and Submission.

| Information                                                                                                    | Reports | Validation and Submission | Bulk Scan Creation | Bulk Scan Edit                                                                                                  | Executions |             |  |  |
|----------------------------------------------------------------------------------------------------|---------|---------------------------|--------------------|----------------------------------------------------------------------------------------------------|------------|-------------|--|--|
| VALIDATE SCHEDULING BLOCK                                                                                                    |         |                           |                    |                                                                                                    |            |             |  |  |
| To submit your project, click Validate below. If there are no errors, you may then submit the project for scheduling.          Validate       Approve         Success! Your project has no errors.                                     |         |                           |                    |                                                                                                    |            |             |  |  |
| REQUEST HELP                                                                                                    |         |                           |                    |                                                                                                    |            |             |  |  |
| To request help, you must file a ticket with the help desk. Clicking the button below will send you to the help desk.<br>Be sure to include the following text:<br>OPT Help for Project Code: 5429_1<br>SB ID: 6613118<br>Request Help |         |                           |                    |                                                                                                    |            |             |  |  |
|                                                                                                    |         |                           |                    |                                                                                                    |            |             |  |  |
| Submit                                                                                                    |         |                           |                    |                                                                                                    |            |             |  |  |
| NRAO                                                                                                    |         |                           |                    | ale de la composition de la composition de la composition de la composition de la composition de la composition |            | · · · · · · |  |  |

Logout of the OPT as soon as you are done!

Wait for an email from the VLA operator notifying that the observations have been carried out!

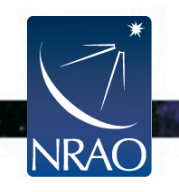